# HP Photosmart C6300 All-n-One series

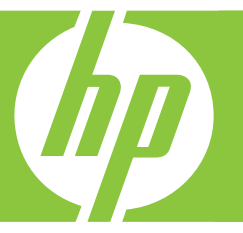

# ベーシック ガイド

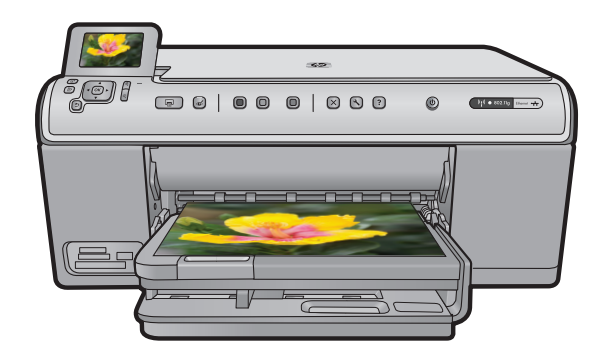

Hewlett-Packard Company からの通知

本文書に記載されている情報は、予告なしに変更されることがあります。

All rights reserved. 著作権法で規定されている場合を除き、Hewlett-Packard による書面での許可なく、本資料を再製、改作、翻訳することは 禁じられています。HP 製品およびサービスのみに適用される保証は、製品およびサービスに付属の保障書に記述されています。本書に記載 されている内容は、追加の保障とはなりません。HP は、本書に記載されている技術的または編集上の誤り、あるいは省略事項について、一 切責任を負いません。

© 2007 Hewlett-Packard Development Company, L.P.

Windows、Windows 2000、および Windows XP は、米国 Microsoft Corporation の登録商標です。

Windows Vista は、米国またはその他の国の Microsoft Corporation の登録商標または商標です。

Intel および Pentium は、Intel Corporation または米国およびその他の国の子会社の登録商標です。

目次

### 1 ネットワーク設定

| 「有線 (Ethernet) ネットワーク上の HP All-in-One を設定する         | 2   |
|-----------------------------------------------------|-----|
| 内蔵ワイヤレス (WLAN 802.11) ネットワークで HP All-in-One をセットアップ |     |
| する                                                  | 5   |
| アドホック ワイヤレス接続を使用して HP All-in-One をセットアップする          | 8   |
| ネットワーク接続用のソフトウェアをインストールする                           | .13 |
| ネットワーク上の複数のコンピュータに接続する                              | .14 |
| HP All-in-One を USB 接続からネットワーク接続に切り替える              | .15 |
| HP 製品で動作するようにファイアウォールを構成する                          | .16 |
| 高度なファイアウォール情報                                       | .17 |
| ネットワーク設定の変更                                         | .17 |

### 2 HP All-in-One の概要

| HP All-in-One 各部の説明 | 20 |
|---------------------|----|
| コントロール パネルの機能       | 21 |
| 詳細                  | 23 |
| 用紙のセット              | 23 |
| 紙詰まりの防止             | 27 |
| フォト用紙への写真の印刷        | 27 |
| 画像のスキャン             |    |
| コピーの作成              |    |
| インク カートリッジの交換       |    |
|                     |    |

### 3 トラブルシューティングとサポート

| ソフトウェアのアンインストールと再インストール | 34 |
|-------------------------|----|
| セットアップに関するトラブルシューティング   | 35 |
| ネットワークのトラブルシューティング      | 38 |
| 紙詰まりの解消                 | 43 |
| インク カートリッジとプリントヘッドの情報   | 44 |
| サポート プロセス               | 44 |
|                         |    |

### 4 技術情報

| システム要件   | 46 |
|----------|----|
| 製品仕様     |    |
| 規制に関する告知 |    |
| 保証       |    |
|          |    |

## ネットワーク設定

ここでは、HP All-in-One をネットワークに接続する方法とネットワーク設定 を表示し、管理する方法について説明します。

| 実行する項目                                                                                                    | 参照先                                                                                |
|----------------------------------------------------------------------------------------------------|------------------------------------------------------------------------------------|
| 有線 (Ethernet) ネットワークに接続す<br>る                                                                                       | 2 ページの [ <u>有線 (Ethernet) ネット</u><br><u>ワーク上の HP All-in-One を設定す</u><br><u>る</u> ] |
| ワイヤレス ルーター (インフラストラ                                                                                                 | 5 ページの [ <u>内蔵ワイヤレス (WLAN</u>                                                      |
| クチャ) を使用してワイヤレス ネット                                                                                                 | <u>802.11) ネットワークで HP All-in-One</u>                                               |
| ワークに接続する                                                                                                    | をセットアップする]                                                                         |
| ワイヤレス ルーターを使用せずに、                                                                                                   | 8 ページの [ <u>アドホック ワイヤレ</u>                                                         |
| ワイヤレス対応のコンピュータに直接                                                                                                   | <u>ス接続を使用して HP All-in-One をセ</u>                                                   |
| 接続する (アドホック)                                                                                                    | <u>ットアップする]</u>                                                                    |
| ネットワーク環境で使用するために<br>HP Photosmart ソフトウェアをイン<br>ストールする                                                               | 13 ページの [ <u>ネットワーク接続用の</u><br><u>ソフトウェアをインストールする]</u>                             |
| ネットワークの複数のコンピュータへ                                                                                                   | 14 ページの [ <u>ネットワーク上の複数</u>                                                        |
| の接続を追加する                                                                                                    | <u>のコンピュータに接続する]</u>                                                               |
| USB 接続からネットワーク接続へ                                                                                                   | 15 ページの [ <u>HP All-in-One を USB</u>                                               |
| HP All-in-One を切り替える                                                                                                | <u>接続からネットワーク接続に切り替え</u>                                                           |
| <mark>注記</mark> ここで説明する手順は、USB<br>接続で設置した HP All-in-One を後か<br>らワイヤレスまたは Ethernet ネット<br>ワーク接続に変更する場合に使用して<br>ください。 | <u><u>a</u>]</u>                                                                   |
| ネットワーク設定を表示または変更す                                                                                                   | 17 ページの <u>[ネットワーク設定の変</u>                                                         |
| る                                                                                                    | 更]                                                                                 |
| トラブルシューティング情報を取得す                                                                                                   | 38 ページの [ <u>ネットワークのトラブ</u>                                                        |
| る                                                                                                    | ルシューティング]                                                                          |

② 注記 HP All-in-One はワイヤレスまたは有線ネットワークのどちらにも接続できますが、両方同時に接続することはできません。

### 有線 (Ethernet) ネットワーク上の HP All-in-One を設定する

ここでは、HP All-in-One を Ethernet ルーター、スイッチ、ハブに Ethernet ケ ーブルで接続する方法、およびネットワーク接続用に HP Photosmart ソフト

1

3

ウェアをインストールする方法について説明します。この方法は有線または Ethernet ネットワークと呼ばれます。

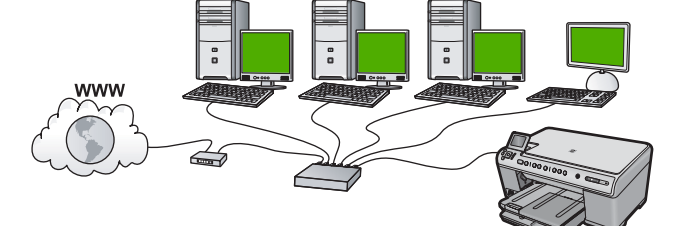

| HP All-in-One を有線ネットワークに<br>接続するには : | 参照先                                                    |
|--------------------------------------|--------------------------------------------------------|
| 最初に、必要なものをすべて用意しま                    | 3 ページの [ <u>有線ネットワークに必</u>                             |
| す。                                   | <u>要なもの]</u>                                           |
| 有線ネットワークに接続します。                      | 4 ページの [ <u>HP All-in-One をネッ</u><br><u>トワークに接続する]</u> |
| 最後に、ソフトウェアをインストール                    | 13 ページの <u>[ネットワーク接続用の</u>                             |
| します。                                 | <u>ソフトウェアをインストールする]</u>                                |

### 有線ネットワークに必要なもの

HP All-in-One をネットワークに接続するために必要なものがすべて揃っていることを確認します。

- Ethernet ポート、ルーター、スイッチ、ハブを含む、正常に稼動する Ethernet ネットワーク
- □ CAT-5 Ethernet ケーブル

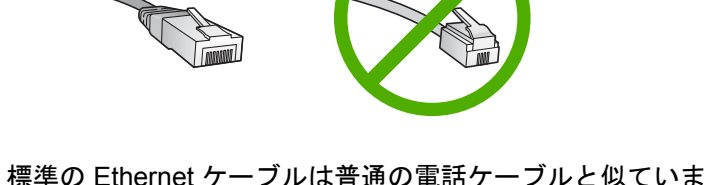

標準の Ethernet ケーブルは普通の電話ケーブルと似ていますが、互換性は ありません。 この 2 種類のケーブルでは線の本数が異なり、また異なるコ ネクタが付いています。 Ethernet ケーブル コネクタ (すなわち RJ-45 コネ クタ)は幅が広く厚みがあり、末端の接触部分は常に8箇所あります。 電話ケーブルのコネクタは接触部分が2箇所から6箇所の間です。

- Ethernet 接続可能なデスクトップ、またはラップトップ コンピュータ
  - ② 注記 HP All-in-One は 10 Mbps および 100 Mbps Eithernet ネットワークへ接続可能です。ネットワーク インターフェース カード (NIC)の購入をお考えの場合、または既にご購入済みの場合、このいずれかの速度で動作することを確認してください。

HP All-in-One をネットワークに接続する

HP All-in-One をネットワークに接続するには、製品背面の Ethernet ポートを 使用します。

製品をネットワークに接続するには

1. 製品の後部から黄色のプラグを抜きます。

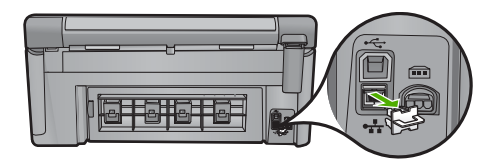

2. 製品背面の Ethernet ポートに Ethernet ケーブルを接続します。

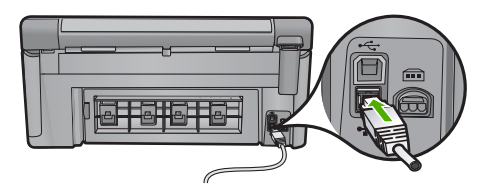

3. Ethernet ケーブルのもう一方の端を Ethernet ルーター、またはスイ ッチの空いているポートに接続します。

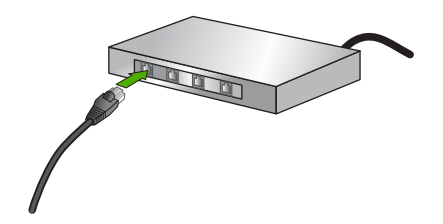

 製品がネットワークに接続されたら、ソフトウェアをインストール します。

### 内蔵ワイヤレス (WLAN 802.11) ネットワークで HP All-in-One をセットアップする

HP All-in-One はワイヤレス ネットワークをサポートするネットワーク接続コンポーネントを内蔵しています。

ワイヤレス ネットワークの性能とセキュリティを最大限に高めるため、製品 およびその他のネットワーク構成要素との接続には、ワイヤレス ルーターま たはアクセス ポイント (802.11)を使用することをお勧めします。ネットワー ク構成要素がワイヤレス ルーターまたはアクセス ポイント経由で接続される ことを、インフラストラクチャ ネットワークと呼びます。

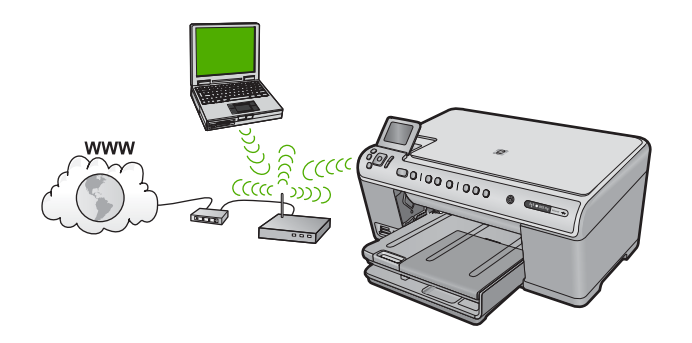

アドホック ネットワークと比較すると、ワイヤレス インフラストラクチャ ネ ットワークには次のような利点があります。

- ネットワーク セキュリティの強化
- 信頼性の強化
- ネットワークの柔軟性
- 性能の向上
- ブロードバンド インターネット アクセスの共有

| HP All-in-One を内蔵ワイヤレス<br>WLAN 802.11 ネットワークに接続す<br>るには:          | 参照先                                                        |
|-------------------------------------------------------------------|------------------------------------------------------------|
| 最初に、必要なものをすべて用意しま                                                 | 6 ページの [ <u>内蔵ワイヤレス WLAN</u>                               |
| す。                                                                | <u>802.11 ネットワークに必要な準備]</u>                                |
| 次に、HP All-in-One をネットワーク<br>に接続するため、ワイヤレス セット<br>アップ ウィザードを実行します。 | 6 ページの [ <u>内蔵ワイヤレス WLAN</u><br><u>802.11 ネットワークへの接続</u> ] |
| 最後に、ソフトウェアをインストール                                                 | 13 ページの [ <u>ネットワーク接続用の</u>                                |
| します。                                                              | <u>ソフトウェアをインストールする</u> ]                                   |

### 内蔵ワイヤレス WLAN 802.11 ネットワークに必要な準備

HP All-in-One を内蔵ワイヤレス WLAN 802.11 ネットワークに接続するには、 以下が必要になります。

- ワイヤレス ルーターまたはアクセス ポイントを含むワイヤレス 802.11 ネ ットワーク(推奨)。
- ワイヤレス ネットワーク サポートまたはネットワーク インタフェース カード (NIC) を備えたデスクトップ コンピュータやノートパソコン。コンピュータは、HP All-in-One をセットするワイヤレス ネットワークに接続されている必要があります。
- ケーブルまたは DSL などのブロードバンドによるインターネット アクセス (任意、ただし推奨)
- インターネットアクセスを行っているワイヤレスネットワーク上の HP All-in-One を接続する場合には、Dynamic Host Configuration Protocol (DHCP)を使用したワイヤレスルーター(アクセスポイントまたは無線基 地局)を使用することをお勧めします。
- □ ネットワーク名 (SSID)
- □ WEP キーまたは WPA パスフレーズ (必要な場合)

### 内蔵ワイヤレス WLAN 802.11 ネットワークへの接続

ワイヤレス設定ウィザードを使用すると、HP All-in-One をネットワークに簡 単に接続できます。ワイヤレス ルーターまたはアクセス ポイントが対応して いれば、SecureEasySetup も使用できます。お使いのワイヤレス ルーターお よびアクセス ポイントが SecureEasySetup の使用をサポートしているかどう か、またセットアップに関する他の情報については、ワイヤレス ルーターま たはアクセス ポイントに付属のマニュアルをご覧ください。

- △ 注意 ワイヤレス ネットワークへの第三者のアクセスを防ぐため、ワイヤ レス ルーターのパスワードまたはパスフレーズ (Wi-Fi Protected Access (WPA) または Wired Equivalent Privacy (WEP) セキュリティ)、および固有 のネットワーク名 (サービス セット識別子 (SSID)) を使用することをお薦め します。ワイヤレス ルーターはデフォルトのネットワーク名 (通常製造元 名) で出荷されている可能性があります。もしデフォルトのネットワーク名 を使用した場合、同じデフォルト ネットワーク名 (SSID) を使っている他 のユーザーからネットワークに簡単にアクセスされてしまいます。つま り、HP All-in-One が同ーネットワーク名を使用している異なるワイヤレレ スネットワークに接続されてしまう可能性があるということになります。 この場合、HP All-in-One にアクセスできなくなってしまいます。ネットワ ーク名の変更方法の詳細については、ワイヤレス ルーターに付属のマニュ アルを参照してください。
- ② 注記 ワイヤレス インフラストラクチャ ネットワークに接続する前に、 Ethernet ケーブルが HP All-in-One から外されていることを確認します。

### ワイヤレス設定ウィザードで製品を接続するには

- 1. アクセス ポイントに関する次の情報を書き留めてください。
  - ネットワーク名 (SSID とも呼ばれる)
  - WEP キー、WPA パスフレーズ(必要に応じて)
     こうした情報がどこにあるのかわからない場合は、お使いのワイヤレス アクセス ポイントに付属のマニュアルを参照してください。
     SSID と WEP キーまたは WPA パスフレーズは、アクセス ポイント用の組み込み Web サーバ (EWS) に見つかる場合があります。アクセス ポイントの EWS を表示する方法については、アクセス ポイントトに付属のマニュアルを参照してください。
  - ② 注記 ネットワークに Apple AirMac ベース ステーションが設定 され、WEP HEX や WEP ASCII ではなくパスワードを使用して このネットワークにアクセスする場合は、該当する WEP キーを 入手する必要があります。詳細については、Apple AirMac ベー ス ステーションに付属のマニュアルを参照してください。
- 2. セットアップを押してください。
- 3. [ネットワークラジオ] がハイライト表示されるまで下矢印ボタンを 押して、OK を押します。

ネットワーク設定

- [ワイヤレス設定ウィザード]がハイライト表示するまで下矢印ボタンを押し、次に OK を押します。
   [ワイヤレス設定ウィザード]が起動します。このセットアップウィザードは利用可能なネットワークを検索し、検出されたネットワーク名 (SSID)の一覧を表示します。最も強い信号のネットワークが最初に、最も弱い信号のネットワークが最後に表示されます。
- 下矢印ボタンを押し、手順1で書き留めたネットワーク名を選択して、OK を押します。

### 使用するネットワーク名が一覧にない場合

- a. [新規ネットワーク名 (SSID) を入力] を選択します。必要に応じ て、下矢印ボタンを使用して選択し、OK を押します。 ビジュアル キーボードが表示されます。
- b. SSID を入力します。コントロール パネルの矢印ボタンを使用してビジュアル キーボード上の文字や数字を選択し、OK を押して確定します。
  - ② 注記 大文字と小文字は 正確に 区別して入力してください。 大文字と小文字を間違えると、ワイヤレス接続に失敗します。
- c. 新しい SSID の入力が終了したら、矢印ボタンを使用してビジュ アル キーボード上の [**完了**] を選択し、 **OK** を押します。

- d. [インフラストラクチャ] が選択されるまで下矢印ボタンを押し続け、OK を押します。
- e. [はい、このネットワークは WEP 暗号化を使用] または [はい、このネットワークは WPA 暗号化を使用] が選択されるまで下矢印ボタンを押し続け、OK を押します。
   WEP 暗号化を使用しない場合は、[いいえ、このネットワークは 暗号化を使用しません] が選択されるまで 下矢印ボタンを押し続け、OK を押します。手順7 に進みます。
- プロンプトが表示されたら、次のように WPA または WEP キーを入 カします。
  - a. 矢印ボタンを使用してビジュアル キーボード上の文字や数字を選択し、OK を押して確定します。
    - ② 注記 大文字と小文字は 正確に 区別して入力してください。 大文字と小文字を間違えると、ワイヤレス接続に失敗します。
  - **b**. WPA または WEP キーの入力が終了したら、矢印ボタンを使用 してビジュアル キーボード上の [**完了**] を選択します。
  - c. OK を押して確定します。 製品がネットワークへの接続を試みます。WPA または WEP キ ーが無効というメッセージが表示された場合は、新しいネットワ ーク用に書き留めたキーを確認し、プロンプトに従ってキーを修 正し、再度接続を試みます。
  - ワイヤレス ネットワーク テストにより、ネットワークが正しく設定 されているかどうかを確認する一連の診断テストが行われます。ワ イヤレス ネットワーク テストの結果を印刷することもできます。
- 製品がネットワークに正しく接続されたら、お使いのコンピュータ に戻ってネットワークを使用するコンピュータに本ソフトウェアを インストールしてください。

### アドホック ワイヤレス接続を使用して HP All-in-One をセット アップする

このセクションは、ワイヤレス ルーターまたはアクセス ポイントを使用せず にワイヤレス対応のコンピュータに HP All-in-One を接続する場合にお読みく ださい。

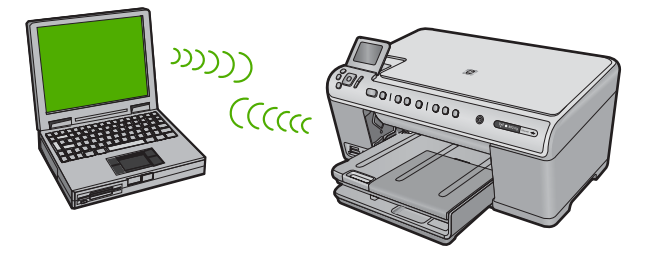

アドホック ワイヤレス ネットワーク接続を使用して HP All-in-One をコンピュ ータに接続する場合に使用できる方法は、2 つあります。接続が完了したら、 HP All-in-One ソフトウェアをインストールできます。

▲ HP All-in-One のワイヤレス ラジオとコンピュータ上のワイヤレス ラジオをオンにします。コンピュータ上で、ネットワーク名 (SSID) hpsetup に接続します。これは、HP All-in-One によって作成された デフォルトのアドホック ネットワークです。 HP All-in-One が以前別のネットワーク用に構成されていた場合は、 [デフォルトのネットワークに戻します] を使用して hpsetup のデフ ォルトのアドホック プロファイルを復元します。

または、

- ▲ コンピュータ上のアドホック ネットワーク プロファイルを使用して 製品に接続します。コンピュータが現在アドホック ネットワーク プ ロファイルによって構成されていない場合は、コンピュータ上での アドホック プロファイルの正しい作成方法について、コンピュータ のオペレーティング システムのヘルプ ファイルを参照してくださ い。アドホック ネットワーク プロファイルを作成したら、 HP All-in-One 上の [ネットワークラジオ] メニューから [ワイヤレス 設定ウィザード] を実行し、コンピュータ上で作成したアドホック ネットワーク プロファイルを選択します。
- 注記 お使いのコンピュータ上にワイヤレス ルーターまたはアクセス ポイントはないけれどもワイヤレス機能がある場合は、アドホック接続を使用できます。ただしアドホック接続では、ワイヤレス ルーターまたはアクセスポイントを使用するインフラストラクチャ ネットワーク接続の場合と比較すると、ネットワーク セキュリティのレベルが低下し、性能が悪化する可能性があります。

| HP All-in-One をワイヤレス アドホッ<br>ク ネットワークに接続するには、以下<br>が必要になります。 | 参照先                                                                                                    |
|--------------------------------------------------------------|----------------------------------------------------------------------------------------------------|
| 最初に、必要なものをすべて用意しま                                            | 10 ページの [ <u>アドホック ネットワ</u>                                                                                                    |
| す。                                                           | 一クに必要な準備]                                                                                                    |
| 次に、コンピュータを用意し、ネット<br>ワーク プロファイルを作成します。                       | 10 ページの [ <u>Windows Vista また</u><br><u>は Windows XP コンピュータにネッ</u><br>トワーク プロファイルを作成する]<br>11 ページの [ <u>その他のオペレーティ</u><br>ング システム用のネットワーク プロ<br>ファイルを作成する] |
| 次に、ワイヤレス設定ウィザードを実                                            | 12 ページの [ <u>ワイヤレス アドホッ</u>                                                                                                    |
| 行します。                                                        | <u>ク ネットワークへの接続]</u>                                                                                                    |

(続き)

| HP All-in-One をワイヤレス アドホッ<br>ク ネットワークに接続するには、以下<br>が必要になります。 | 参照先                         |  |
|--------------------------------------------------------------|-----------------------------|--|
| 最後に、ソフトウェアをインストール                                            | 13 ページの [ <u>ネットワーク接続用の</u> |  |
| します。                                                         | ソフトウェアをインストールする]            |  |

### アドホック ネットワークに必要な準備

HP All-in-One をアドホック接続で Windows コンピュータに接続するには、そのコンピュータがワイヤレス ネットワーク アダプタ、およびアドホック プロ ファイルを持つことが必要です。

Windows Vista または Windows XP コンピュータにネットワーク プロファイ ルを作成する

> ネットワーク プロファイルを作成して、コンピュータをアドホック接続する 準備を行います。

### ネットワーク プロファイルを作成するには

- ② 注記 本製品には、ネットワーク名 (SSID) として hpsetup というネットワ ーク プロファイルがあらかじめ設定されています。ただし、セキュリティ とプライバシーの観点から、コンピュータのネットワークプロファイル は、ここに書かれた手順にしたがって新しく作成することをお薦めします。
- [コントロール パネル] で、 [ネットワーク接続] をダブルクリックします。
- [ネットワーク接続] ウィンドウで、[ワイヤレス ネットワーク接続] を右クリックします。ポップアップ メニューに[有効] が表示されている場合は、[有効] を選択してください。逆に、メニューに [無効] が表示される場合は、ワイヤレス接続はすでに有効になっています。
- 3. [ワイヤレス ネットワーク接続] のアイコンを右クリックし、 [プロ パティ] をクリックします。
- 4. [ワイヤレス ネットワーク] タブをクリックします。
- 5. [Windows でワイヤレス ネットワークの設定を構成する] のチェック ボックスをオンにします。
- 6. [追加]をクリックし、以下の手順に従ってください。
  - a. [**ネットワーク名 (SSID)]** ボックスに、固有のネットワーク名を入 力します。
    - ② 注記 ネットワーク名は大文字小文字を区別しますので、この 区別を正しく覚えておくことが重要です。
    - **b.** [Network Authentication] リストがあれば [開く] を選択し、ないときは次のステップに進みます。

- c. [データの暗号化] リストで、[WEP] を選択します。
  - ② 注記 WEP キーを使用しないネットワークを作成することも可能です。しかし、ネットワークの安全性を確保するためには、WEP キーを使用することをお勧めします。
- d. [キーは自動的に提供される] の横のチェックボックスが選択され ていないことを確認します。
- e. [ネットワーク キー] ボックスに、ぴったり 5 文字、または ぴっ たり 13 文字の英数字 (ASCII)の WEP キーを入力してください。 例えば 5 文字入力する場合は、ABCDE または 12345 のように入 力します。また、13 文字入力する場合は、ABCDEF1234567 の ように入力します。(12345 と ABCDE は入力例です。ご自由に 組み合わせてください。) あるいは、WEP キーに、HEX (16 進数)の数字を使用することも できます。HEX WEP キーは 40 ビット 10 文字 の暗号か、128
- ビット 26 文字の暗号でなければなりません。 f. [ネットワークキーの確認入力] ボックスに、前のステップで入力
- したのと同じ WEP キーを入力してください。
  - ② 注記 大文字と小文字の区別は正確に記憶しておく必要があり ます。本製品に間違った WEP キーを入力すると、ワイヤレス 接続に失敗します。
- ネットワーク設定
- g. 大文字と小文字の区別も含め、入力したとおりに正確に WEP キ ーを書き留めてください。
- h. [これはコンピュータ相互 (ad-hoc) のネットワークで、ワイヤレ スアクセスポイントを使用しない] のチェック ボックスを選択し ます。
- [OK] をクリックし、[ワイヤレス ネットワーク プロパティ] ウィンドウを閉じて、再び [OK] をクリックします。
- j. 再び [OK] をクリックして [ワイヤレス ネットワーク プロパティ 接続] ウィンドウを閉じます。

### その他のオペレーティング システム用のネットワーク プロファイルを作成する

Windows Vista または Windows XP 以外のオペレーティング システムの場合 は、ワイヤレス LAN カードに付属の設定プログラムの使用をお勧めします。 ご使用のワイヤレス LAN カード用の設定プログラムを調べるには、コンピュ ータのプログラム一覧にアクセスしてください。

LAN カードの設定プログラムを使用し、以下の値に設定したネットワーク プロファイルを作成します。

- ネットワーク名 (SSID): Mynetwork (例)
  - ② 注記 固有で覚えやすいネットワーク名を作成する必要があります。ただし、ネットワーク名は大文字と小文字を区別します。使用した文字が大文字か小文字か覚えておいてください。
- 接続モード:アドホック
- 暗号化: 有効

### ワイヤレス アドホック ネットワークへの接続

ワイヤレス設定ウィザードを使用すれば、HP All-in-One をワイヤレス アドホック ネットワークに接続できます。

### ワイヤレス アドホック ネットワークに接続するには

- 1. セットアップを押してください。
- [ネットワークラジオ] がハイライト表示されるまで下矢印ボタンを 押して、OK を押します。
- [ワイヤレス設定ウィザード]がハイライト表示するまで下矢印ボタンを押し、次にOKを押します。
   [ワイヤレス設定ウィザード]が起動します。このセットアップウィザードは利用可能なネットワークを検索し、検出されたネットワーク名 (SSID)の一覧を表示します。一覧の一番上にはインフラストラクチャネットワークが表示され、次に使用可能なアドホックネットワークが表示されます。最も強い信号のネットワークが最初に、最も弱い信号のネットワークが最後に表示されます。
- ディスプレイ上で、作成したネットワーク名(たとえば、 Mynetwork)を確認してください。
- 5. 矢印ボタンを使用してネットワーク名を選択し、OK を押します。
   一覧にネットワーク名があり、それを選択した場合は、ステップ6 に進みます。

使用するネットワーク名が見つからない場合は、以下の手順に従っ てください。

- a. [新規ネットワーク名 (SSID) を入力] を選択します。 ビジュアル キーボードが表示されます。
- b. SSID を入力します。コントロール パネルの矢印ボタンを使用してビジュアル キーボード上の文字や数字を選択し、OK を押して確定します。
  - ② 注記 大文字と小文字は 正確に区別して入力してください。 大文字と小文字を間違えると、ワイヤレス接続に失敗します。

- c. 新しい SSID の入力が終了したら、矢印ボタンを使用してビジュ アル キーボード上の [**完了**] を選択し、 **OK** を押します。
  - ☆ ヒント 入力したネットワーク名から製品がネットワークを認 識できなかった場合、次の指示が表示されます。製品をコンピ ュータに近づけ、ワイヤレス セットアップ ウィザードを再度 実行してネットワークを自動的に認識させてみてください。
- d. [アドホック] が選択されるまで下矢印ボタンを押し続け、OK を 押します。
- e. [はい、このネットワークは WEP 暗号化を使用] が選択されるまで下矢印ボタンを押し続け、OK を押します。ビジュアル キーボードが表示されます。
   WEP 暗号化を使用しない場合は、[いいえ、このネットワークは暗号化を使用しません] が選択されるまで下矢印ボタンを押し続け、OK を押します。手順7に進みます。
- 6. プロンプトが表示されたら、次のように WEP キーを入力します。 使用しない場合は、手順7 に進みます。
  - a. 矢印ボタンを使用してビジュアル キーボード上の文字や数字を選択し、OK を押して確定します。
    - ⑦ 注記 大文字と小文字は 正確に 区別して入力してください。 大文字と小文字を間違えると、ワイヤレス接続に失敗します。
  - b. WEP キーの入力が終了したら、矢印ボタンを使用してビジュア ルキーボード上の [完了] を選択します。
- 7. もう一度 OK ボタンを押して確定します。 製品が SSID への接続を試みます。WEP キーが無効というメッセージが表示された場合は、新しいネットワーク用に書き留めたキーを確認し、プロンプトに従って WEP キーを修正し、再度接続を試みます。
- 製品がネットワークへの接続に成功したら、お使いのコンピュータ にソフトウェアをインストールします。
  - ② 注記 ワイヤレス設定ウィザードによる接続の終了時にワイヤレ スネットワークテストレポートを印刷しておくと、今後ネット ワーク設定に関する問題が起きた場合、原因の特定に役立てるこ とができます。

### ネットワーク接続用のソフトウェアをインストールする

このセクションでは、HP Photosmart ソフトウェアをネットワークに接続され たコンピュータヘインストールする方法について説明します。本ソフトウェア をインストールする前に、HP All-in-One をネットワークに接続しておいてく ださい。 注記 一連のネットワーク ドライブに接続されるようにコンピュータを設定する場合、ソフトウェアをインストールする前に、コンピュータが現在それらのドライブに接続されていることを確認してください。そうしないと、HP Photosmart ソフトウェア インストーラがネットワーク ドライブに割り当てられた予約済みドライブ名を使用する可能性があり、そのネットワーク ドライブ名へのアクセスが不可能になります。

注記 インストールに要する時間は、お使いの OS、空いているディスク ス ペース、プロセッサの速度などによって異なりますが、20 分から 45 分か かります。

Windows 用の HP Photosmart ソフトウェアをインストールするには

- コンピュータで実行中の、ウィルス検出ソフトウェアを含むアプリ ケーションをすべて終了します。
- 2. 製品に付属する Windows 用の CD をお使いのコンピュータ の CD-ROM ドライブに挿入し、画面の指示に従います。
- ファイアウォールに関するダイアログボックスが表示された場合 は、指示に従ってください。ファイアウォールのポップアップメッ セージが表示されたら、そのメッセージを常に承認または許可して ください。
- [接続タイプ] 画面で [ネットワークを介して接続] を選択し、[次へ] をクリックします。
   [検索]画面が表示され、セットアップ プログラムは、ネットワーク 上の製品を検索します。
- [プリンタが見つかりました] 画面で、そのプリンタについての詳細が正しいことを確認してください。
   ネットワーク上で複数のプリンタが検出されると、[複数のプリンタが見つかりました] 画面が表示されます。接続する製品を選択してください。
- 指示に従ってソフトウェアをインストールしてください。
   ソフトウェアのインストールが完了したら、製品の準備は完了です。
- 7. コンピュータ上のウィルス検出ソフトウェアを無効にしていた場合 は、もう一度有効にしてください。
- ネットワークへの接続を確認するには、お使いのコンピュータから 製品へセルフテストレポートの印刷を行います。

### ネットワーク上の複数のコンピュータに接続する

HP All-in-One は、ネットワーク上の少数のコンピュータに接続できます。 HP All-in-One をネットワーク上の 1 台のコンピュータに既に接続している場 合、追加するコンピュータごとに、HP All-in-One ソフトウェアをインストー ルする必要があります。ワイヤレス接続のインストール中に、ソフトウェアは ネットワーク上の製品を検出します。HP All-in-One のネットワーク接続は、 ー度設定すれば次回コンピュータを追加する際、再び設定を行う必要がなくな ります。

### HP All-in-One を USB 接続からネットワーク接続に切り替え る

USB 接続を使用して設置した HP All-in-One は、後から変更してワイヤレスま たは Ethernet ネットワークに接続することができます。ワイヤレス ネットワ ークの設定方法をすでに理解している場合は、次の一般的な手順を用いて接続 を変更してください。

② 注記 ワイヤレス ネットワークの性能とセキュリティを最大限に高めるため、HP All-in-One の接続にはアクセス ポイント (ワイヤレス ルーターなど)を使用するようにしてください。

### USB 接続を有線 (Ethernet) 接続に変更するには

- 1. 製品の背面から USB 接続ケーブルを取り外します。
- 2. 製品背面の Ethernet ポートとルーター、スイッチの Ethernet ポート を Ethernet ケーブルで接続します。
- ネットワーク接続のためには、ソフトウェアをインストールし、[製品の追加]から[ネットワークを介して接続]を選択します。
- インストールが完了したら、[コントロールパネル]の[プリンタと FAX] (または[プリンタ])を開き、前回 USB を使用してインストー ルしたプリンタを削除します。

### USB 接続を内蔵のワイヤレス WLAN 802.11 接続に変更するには

- 1. 製品の背面から USB 接続ケーブルを取り外します。
- セットアップを押してください。
- [ネットワークラジオ] がハイライト表示されるまで下矢印ボタンを 押して、OK を押します。
- [ワイヤレス設定ウィザード]がハイライト表示するまで下矢印ボタンを押し、次に OK を押します。
   [ワイヤレス設定ウィザード]が起動します。
- 5. ネットワーク接続のためには、ソフトウェアをインストールし、[デ バイスの追加]から [ネットワークを介して接続] を選択します。
- インストールが完了したら、[コントロール パネル]の [プリンタと FAX] (または [プリンタ]) を開き、USB を使用してインストールし たプリンタを削除します。

HP All-in-One をネットワークに接続する方法の詳細については、以下を参照 してください。

- 2ページの [<u>有線 (Ethernet) ネットワーク上の HP All-in-One を設定する</u>]
- ・ 5 ページの [内蔵ワイヤレス (WLAN 802.11) ネットワークで HP All-in-One をセットアップする]
- 8ページの [アドホック ワイヤレス接続を使用して HP All-in-One をセット アップする]

### HP 製品で動作するようにファイアウォールを構成する

コンピュータでパーソナル ファイアウォールなどのセキュリティ ソフトウェ アが動作していると HP 製品とコンピュータ間のネットワーク通信がブロック されることがあります。

このような場合、次のような問題が発生します。

- HP ソフトウェアのインストール中にプリンタが見つからない
- 印刷できない、印刷待ちのジョブが残ったり、プリンタがオフラインになる
- スキャン通信エラーまたはスキャナがビジー状態というメッセージが表示 される
- コンピュータでプリンタの状態を確認できない

ファイアウォールにより、HP 製品がネットワーク上のコンピュータに自分の 場所を知らせることができていない可能性があります。HP 製品がネットワー ク接続されているのに HP ソフトウェアがインストール中に HP 製品を検出で きない場合、または HP ソフトウェアが正しくインストールされているのに問 題が発生した場合は、次の方法を実行します。

- ファイアウォール構成ユーティリティで、ローカル サブネット (ス コープまたはゾーンとも呼びます) 上のコンピュータを信頼するオプ ションを探します。ローカルサブネット上のすべてのコンピュータ を信頼することで、自宅のコンピュータやデバイスはインターネッ トから保護された状態で互いに通信できるようになります。これが 最も簡単な解決方法です。
- ローカル サブネット上のコンピュータを信頼するオプションが見つ からない場合、受信 UDP ポート 427 をファイアウォールの許可ポ ート リストに追加します。
  - ② 注記 すべてのファイアウォールで受信ポートと送信ポートの区別をつける必要はありませんが、その必要があるものがあります。

HP ソフトウェアがファイアウォールによって信頼されないため、ネットワー クにアクセスできないという問題もよくあります。これは、HP ソフトウェア のインストール時に表示される、ファイアウォールに関するダイアログボック スで、[ブロックする] と答えてしまったときに起こります。 このような場合、以下のプログラムがファイアウォールの信頼されたアプリケ ーション リストにあるかどうか確認し、なければ追加します。

- hpqkygrp.exe (C:\program files\HP\digital imaging\bin にある)。
- hpqscnvw.exe (C:\program files\HP\digital imaging\bin にある)。
- hpqste08.exe (C:\program files\HP\digital imaging\bin にある)。
- hpqtra08.exe (C:\program files\HP\digital imaging\bin にある)。
- hpqthb08.exe (C:\program files\HP\digital imaging\bin にある)。
- ② 注記 ファイアウォールのポートの設定方法および HP ファイルの「信頼」 リストへの追加方法については、ファイアウォールの説明書を参照してく ださい。

注記 ファイアウォールによっては、無効に設定したとしても障害を引き起こすものがあります。上記の方法でファイアウォールを構成した後もまだ問題が続く場合、ネットワーク上で本製品を使用するためには、ファイアウォール ソフトウェアをアンインストールする必要があります。

### 高度なファイアウォール情報

次のポートは、お使いの HP 製品でも使用されるため、ファイアウォールの構 成時に開けておく必要があります。受信ポート (UDP) はコンピュータ上の宛 先ポートであり、送信ポート (TCP) は HP 製品上の宛先ポートです。

- 受信 (UDP) ポート:137, 138, 161, 427
- 送信 (TCP) ポート:137, 139, 427, 9100, 9220, 9500

#### これらのポートは以下の機能のために使用されます。

### 印刷

- UDP ポート:427, 137, 161
- TCP ポート:9100

### スキャン

- UDP ポート:427
- TCP ポート:9220, 9500

### ファクス通信

- UDP ポート:427
- TCP ポート:9220

### フォトカードのアップロード

- UDP ポート:137, 138, 427
- TCP ポート:139

#### 製品の状態

UDP ポート:161

製品のインストール

UDP ポート: 427

### ネットワーク設定の変更

HP All-in-One のコントロール パネルではさまざまなネットワーク管理タスク を行うことができます。このタスクには、ネットワーク設定の印刷、ネットワ ークのデフォルト設定の復元、ワイヤレスのオン・オフ設定、ワイヤレス ネ ットワークテストの印刷などが含まれます。

### ネットワーク設定の印刷

ネットワーク設定の一覧を HP All-in-One のコントロール パネルに表示した り、より詳細な構成ページを印刷することができます。ネットワーク設定ペー ジには、IP アドレス、リンク速度、DNS、mDNS など、重要なネットワーク 設定が一覧表示されます。

- 1. セットアップを押してください。
- [ネットワークラジオ]がハイライト表示されるまで下矢印ボタンを 押して、OK を押します。
- 3. [ネットワーク設定を表示] が選択されるまで下矢印ボタンを押し続け、OK を押します。
- 4. 次のいずれかの操作を実行します。
  - ・ 有線ネットワーク設定を表示するには、[概要を表示 (有線 LAN の場合)] が選択されるまで下矢印ボタンを押し続け、OK を押し ます。
  - ワイヤレス ネットワーク設定を表示するには、[概要を表示 (無線 LAN の場合)] が選択されるまで下矢印ボタンを押し続け、 OK を押します。
  - ネットワーク構成ページを印刷するには、[ネットワーク設定ページの印刷] が選択されるまで下矢印ボタンを押し続け、OK を押します。

### ネットワークをデフォルトに戻す

ネットワーク設定を HP All-in-One 購入時の設定に戻すことができます。

- 1. **セットアップ**を押してください。
- [ネットワークラジオ] がハイライト表示されるまで下矢印ボタンを 押して、OK を押します。
- [デフォルトのネットワークに戻します] がハイライト表示するまで 下矢印ボタンを押し、次に OK を押します。
- OK を押して、ネットワーク設定をデフォルトに戻すことを確定します。

### ワイヤレスをオンまたはオフに設定する

ワイヤレスはデフォルトでオフになっていますが、ソフトウェアをインストー ルして HP All-in-One をネットワークに接続したとき、ワイヤレスの電源は自 動的にオンになります。HP All-in-One 前面の青いランプが、ワイヤレスがオ ンとなっていることを示します。ワイヤレス ネットワークへの接続を保つに は、無線を常にオンにしておく必要があります。しかし、HP All-in-One が USB で直接コンピュータに接続されている場合は、無線は使用されません。この場 合、無線をオフにしておくことをお勧めします。

- 1. **セットアップ**を押してください。
- 2. [ネットワークラジオ] がハイライト表示されるまで下矢印ボタンを 押して、OK を押します。

- 3. [ワイヤレス] が選択されるまで下矢印ボタンを押し続け、OK を押し ます。
- [オン] または [オフ] が選択されるまで下矢印ボタンを押し続け、 OK を押します。

### ワイヤレス ネットワーク テストの印刷

ワイヤレス ネットワーク テストにより、ネットワークが正しく設定されてい るかどうかを確認する一連の診断テストが行われます。問題が検出された場 合、推奨する解決方法が出力されたレポートに記載されます。また、ワイヤレ ス ネットワーク テストは必要なときにいつでも出力できます。

- 1. **セットアップ**を押してください。
- [ネットワークラジオ] がハイライト表示されるまで下矢印ボタンを 押して、OK を押します。
- [ワイヤレス ネットワーク テスト] が選択されるまで下矢印ボタンを 押し続け、OK を押します。
   [ワイヤレス ネットワーク テスト] が印刷されます。

# 2 HP All-in-One の概要

HP All-in-One を使用すれば、コピーの作成、文書のスキャン、メモリ カード または USB ストレージ デバイス内の写真の印刷などの作業をすばやく簡単に 実行できます。HP All-in-One の機能の多くは、コンピュータを使わなくても コントロール パネルから直接利用することができます。

② 注記 本書には、基本的な操作方法やトラブルシューティングの他、HP サ ポートへの問い合わせやサプライ品の注文に関する情報が記載されていま す。

オンスクリーン ヘルプには、HP All-in-One に付属の HP Photosmart ソフトウェアの使用方法をはじめ、すべての機能が詳細に記載されています。

### HP All-in-One 各部の説明

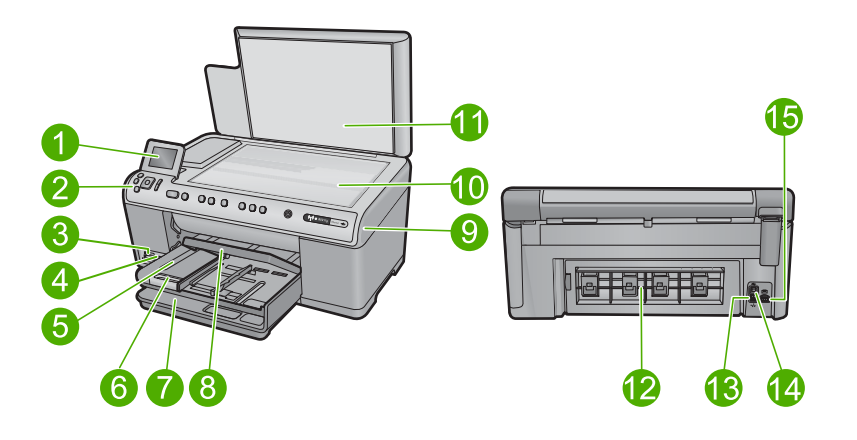

| 番号 | 説明                         |
|----|----------------------------|
| 1  | カラー グラフィック ディスプレイ (ディスプレイ) |
| 2  | コントロール パネル                 |
| 3  | メモリ カード スロットとフォト ランプ       |
| 4  | 前面 USB ポート                 |
| 5  | 排紙トレイ                      |
| 6  | 延長排紙トレイ (用紙補助トレイ)          |
| 7  | メイン給紙トレイ (給紙トレイ)           |
| 8  | フォトトレイ                     |

| (続き) |               |
|------|---------------|
| 番号   | 説明            |
| 9    | インク カートリッジ ドア |
| 10   | ガラス面          |
| 11   | 原稿押さえ         |
| 12   | 後部アクセスドア      |
| 13   | Ethernet ポート  |
| 14   | 後部 USB ポート    |
| 15   | 電源接続*         |

\*HP 提供の電源アダプタ以外は使用しないでください。

### コントロール パネルの機能

次の図と表を使って、HP All-in-One のコントロール パネルの機能について説明します。

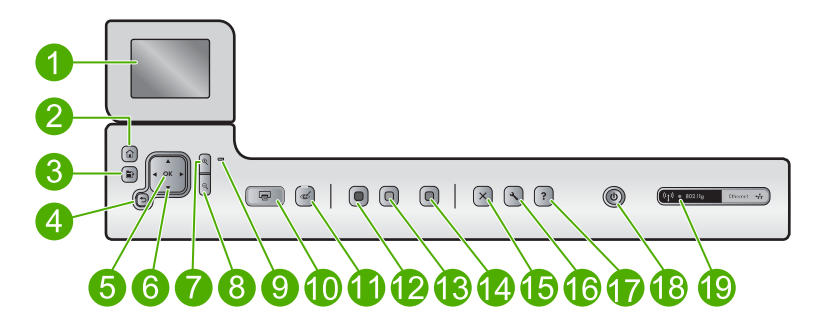

| 番号 | アイコ<br>ン | 名称および説明                                                                                    |
|----|----------|--------------------------------------------------------------------------------------------|
| 1  |          | カラー グラフィック ディスプレイ (ディスプレイ) : メニュー、写<br>真、およびメッセージを表示します。ディスプレイは、見やすい<br>位置にくるように角度を調整できます。 |
| 2  |          | ホーム: ホーム画面 (本製品の電源をオンにしたときのデフォルト<br>画面) に戻ります。                                             |
| 3  | Ē        | メニュー: 現在のディスプレイに関連するオプションのセットを表<br>示します。                                                   |
| 4  | ◆        | 戻る:前の画面がディスプレイに表示されます。                                                                     |
| 5  | ОК       | <b>OK</b> :ディスプレイに表示されるメニュー、値、または写真を選択します。                                                 |

| (続き) |             |                                                                                                    |
|------|-------------|----------------------------------------------------------------------------------------------------|
| 番号   | アイコ<br>ン    | 名称および説明                                                                                                    |
| 6    | ↓<br>↓<br>↓ | ナビゲーション パッド:上下左右の矢印ボタンを押して、写真や<br>メニュー オプション間をスクロールできます。<br>写真をズームインしている場合は、矢印ボタンを使って写真を動<br>かし、印刷する特定の領域を選択することもできます。                                                                                                    |
| 7    | ⊕ <b>`</b>  | <b>ズームイン +</b> : ディスプレイ上で画像を拡大します。このボタン<br>をナビゲーション パッドの矢印と一緒に使って、印刷時にトリミ<br>ング ボックスを調整する場合にも使用できます。                                                                                                    |
| 8    | Q           | <b>ズームアウト</b> - : 写真をズーム アウトして、表示範囲を広げま<br>す。写真の表示が 100% になっている状態で、このボタンを押す<br>と、[ <b>ページに合わせる</b> ] 機能が自動的に適用されます。                                                                                                    |
| 9    | 0           | 注意ランプ : 問題が発生したことを示します。詳細は、ディスプ<br>レイを参照してください。                                                                                                    |
| 10   |             | <b>フォト プリント</b> :メモリ カードで選択した写真を印刷します。現<br>在選択されている写真がない場合は、ディスプレイに表示されて<br>いる写真が印刷されます。                                                                                                    |
| 11   | Ś           | <b>赤目除去:赤目除去</b> 機能のオンとオフを切り替えます。この機能<br>はメモリカードが挿入されたときにオンとなります。印刷キュー<br>内のすべての写真にある赤目の色合いが自動的に補正されます。                                                                                                    |
| 12   |             | <b>コピー スタート - モノクロ</b> :モノクロ コピーを開始します。                                                                                                    |
| 13   |             | <b>コピー スタート - カラー</b> : カラー コピーを開始します。                                                                                                    |
| 14   |             | スキャン スタート:スキャンの送信先を指定する [スキャンメニュー]を開きます。                                                                                                    |
| 15   | X           | キャンセル:現在の操作を停止します。                                                                                                    |
| 16   | 4           | <b>セットアップ</b> : [ <b>セットアップ</b> ] メニューを開くことによって、製品<br>設定を変更し、メンテナンス機能を実行します。                                                                                                    |
| 17   | ?           | <b>ヘルプ</b> :ディスプレイに [ <b>ヘルプメニュー</b> ] が開き、各トピックの<br>詳細を確認できます。ホーム画面から、 <b>ヘルプ</b> を押してヘルプが<br>利用できるトピックの一覧を表示します。選択したトピックによ<br>って、内容がディスプレイに表示される場合とコンピュータ画面<br>に表示される場合があります。ホーム画面以外の画面を表示した<br>ときには、 <b>ヘルプ</b> ボタンで現在の画面に適用可能なヘルプを表示<br>できます。 |
| 18   | Ċ           | On:製品のオンとオフを切り替えます。製品の電源をオフにして<br>いても、必要最小限の電力を消費しています。電源を完全に切断<br>するには、製品の電源をオフにし、電源ケーブルを抜きます。                                                                                                    |

HP All-in-One の概要

第2章

| (続 | き | ) |
|----|---|---|
| (柼 | ð | J |

| 番号 | アイコ<br>ン        | 名称および説明                                                        |
|----|-----------------|----------------------------------------------------------------|
| 19 | ( <b>, I</b> )) | ワイヤレス ネットワーク インジケータ ランプ: プリンタがワイヤ<br>レス ネットワークに接続されていることを示します。 |

### 詳細

印刷物およびオンスクリーンで、さまざまなリソースから、HP All-in-One の 設定と使用方法に関する情報が得られます。

### スタート ガイド

『スタート ガイド』では、HP All-in-One のセットアップやソフトウェアのイン ストール方法について説明します。『スタート ガイド』に記載された手順を順 序どおりに行ってください。

セットアップ中に問題が生じた場合、『スタート ガイド』の最後のセクション にあるトラブルシューティング、または本書の 34 ページの [トラブルシュ 一ティングとサポート] を参照してください。

### オンスクリーン ヘルプ

オンスクリーン ヘルプでは、HP All-in-One 用にインストールしたソフトウェ アでしかご利用になれない機能をはじめ、本書には記載されていない HP All-in-One の機能について詳しく説明しています。オンスクリーン ヘルプ から、規制や環境についての情報も入手できます。

### オンスクリーン ヘルプにアクセスするには

- Windows : [スタート > すべてのプログラム > HP > Photosmart C6300 All-in-One series > ヘルプ] をクリックします。
- Macintosh: [HP デバイス マネージャ] を開き、 [?] アイコンをクリック します。次に、メイン メニューをクリックし、[Photosmart C6300 All-in-One series] を選択します。

### HP Web サイト

インターネットにアクセス可能な場合は、HP Web サイト (<u>www.hp.com/support</u>) からヘルプやサポートを入手することができます。この Web サイト には、技術サポート、ドライバ、サプライ品、および注文に関する情報が用意 されています。

### 用紙のセット

HP All-in-One には、A4、フォト用紙、OHP フィルム、封筒などのさまざまな サイズと種類の用紙をセットできます。詳細については、オンスクリーン ヘ ルプを参照してください。 フルサイズの用紙をセットするには

1. 排紙トレイを持ち上げて開きます。

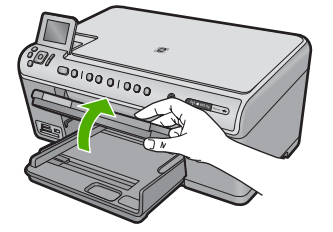

2. 横方向用紙ガイドを一番外側の位置までスライドさせます。

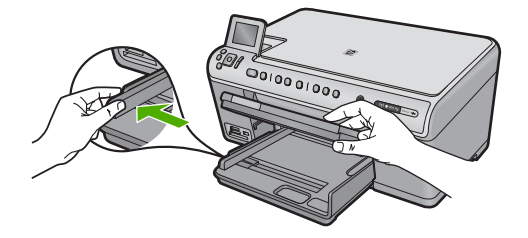

印刷面を下にして、用紙の短辺をメイン給紙トレイに挿入します。
 用紙の束の先端が止まるまで奥に差し込んでください。

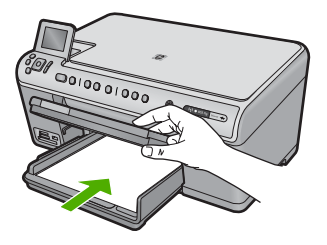

- △ 注意 メイン給紙トレイに用紙をセットするときは、製品が停止し、静かになっていることを確認してください。インクカートリッジをクリーニングしていたり、その他のタスクを実行していると、用紙が途中で止まり、正しく装着されない場合があります。用紙を手で奥まで強く押し込むと、空白のページが排紙される原因になります。
- ☆ ヒント レター ヘッドを使用する場合は、ページの上側から先に 入れ、印刷面を下にしてください。

横方向用紙ガイドを、用紙の端に当たって止まるまでスライドさせます。

メイン給紙トレイに用紙を入れすぎないようにしてください。用紙 の束がきちんとメイン給紙トレイの中に収まり、横方向用紙ガイド の上端より低いことを確認してください。

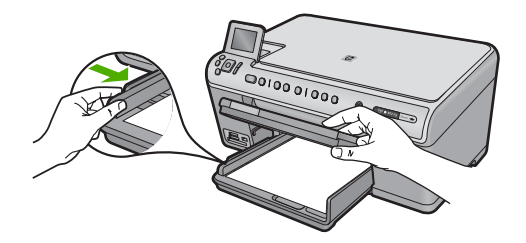

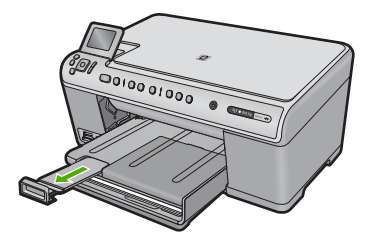

- ② 注記 リーガル サイズの用紙を使用する場合は、用紙補助トレイ を閉じておいてください。
- 2L 判までの大きさのフォト用紙をフォト トレイにセットするには 1. フォト トレイのカバーを上げます。

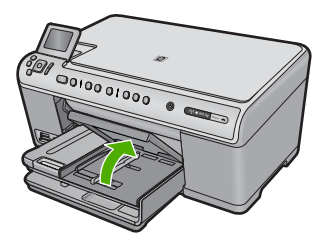

2. 横方向用紙ガイドを一番外側の位置までスライドさせます。

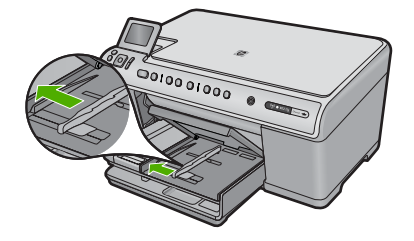

3. 短いほうの辺を奥に、印刷面を下にしてフォト用紙の束をフォトトレイに挿入します。フォト用紙の先端が止まるまで奥に差し込んで ください。

お使いのフォト用紙にミシン目付きのタブがある場合は、そのタブ が自分のほうに向くようにフォト用紙をセットしてください。

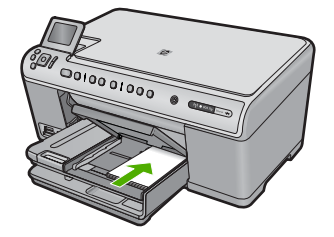

横方向用紙ガイドを、用紙の端に当たって止まるまでスライドさせます。

フォト トレイに用紙を入れすぎないようにしてください。フォト用 紙の束がきちんとフォト トレイの中に収まり、横方向用紙ガイドの 上端より低いことを確認してください。

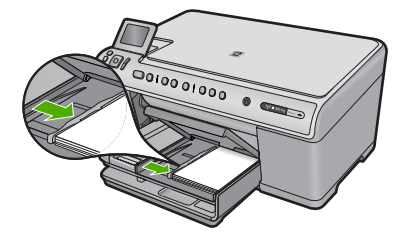

5. フォト トレイのカバーを下げます。

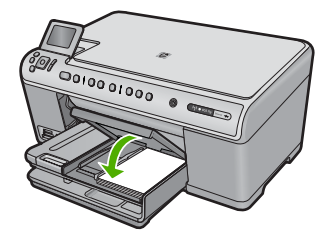

### 紙詰まりの防止

紙詰まりを起こさないようにするには、以下の注意に従ってください。

- 排紙トレイから印刷された用紙を頻繁に取り除くようにしてください。
- 未使用のフォト用紙はチャック付きの袋に平らに入れ、用紙が波打ったり、しわが寄ったりしないように保管してください。
- 用紙を給紙トレイに平らに置き、端が折れたり破れたりしないようにセットしてください。
- ラベルを印刷する場合は、製造から2年以内のラベルシートを使用してください。古いシートのラベルは製品から排出されるまでに剥がれ落ちて、 紙詰まりの原因となります。
- 給紙トレイに種類やサイズの異なる用紙を一緒にセットしないでください。給紙トレイにセットした用紙は、すべて同じサイズと種類でなければなりません。
- 用紙がぴったり収まるように、給紙トレイの横方向用紙ガイドを調整して ください。横方向用紙ガイドで給紙トレイの用紙を折らないようにしてく ださい。
- 用紙を給紙トレイの奥に入れすぎないでください。
- ご使用の製品用に推奨している用紙をお使いください。

### フォト用紙への写真の印刷

印刷をより美しく仕上げるには、HP 純正インクで印刷するプロジェクトのタ イプに合わせて設計された HP 専用紙を使用することをおすすめします。HP 専用紙および HP インクは、一緒に使用して高品質の出力を実現するように設 計されています。

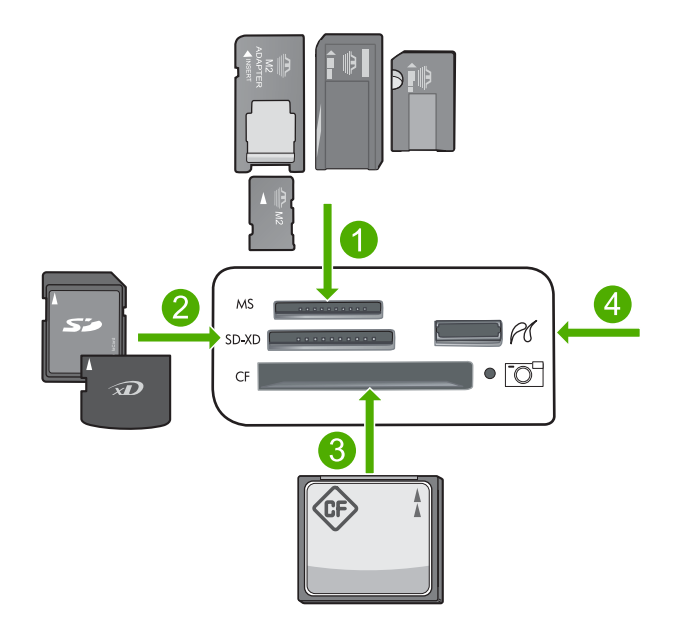

- 1 Memory Stick、Memory Stick Pro、Memory Stick Select、Memory Stick Magic Gate、Memory Stick Duo または Duo Pro (オプションのアダプタが必要です) および Memory Stick Micro (専用アダプタが必要です)
- 2 MultiMedia Card (MMC)、MMC Plus、Secure MultiMedia Card、MMC Mobile (RS-MMC; 専用アダプタが必要です)、Secure Digital (SD)、Secure Digital Mini、 Secure Digital High Capacity (SDHC)、TransFlash MicroSD Card (専用アダプタが 必要です)、または xD-Picture カード
- 3 CompactFlash (CF) (Type I および II)
- 4 前面 USB ポート (ストレージ デバイスおよび PictBridge カメラ用)

### 写真を印刷するには

- 1. 給紙トレイに正しいフォト用紙をセットします。
- メモリカードを適切なスロットに挿入するか、またはストレージデバイスを前面の USB ポートに接続します。
- 3. OK を押して [表示と印刷] を選択します。
- 右または左矢印ボタンを押して、写真のサムネールをスクロールします。
- 5. 印刷する写真が選択されたら、OK を押します。
- 6. 上矢印ボタンを押して、コピー枚数を増やします。少なくとも1枚 を指定しないと、写真は印刷されません。
  - ☆ ヒント 印刷する前に写真のトリミングや回転などの変更を行い たいときは、メニューを押します。
- 7. (オプション) 左、右にスクロールして、写真を印刷キューに追加す ることができます。

- 8. 印刷ジョブをプレビューするには、OK をクリックします。
- 9. (オプション) メニュー ボタンを押して、印刷設定を変更します。
- **10.フォト プリント** を押します。
  - ☆ ヒント 印刷中でも、OK を押して、写真を印刷キューに追加す ることができます。

### 画像のスキャン

スキャンはコンピュータからでも、HP All-in-One のコントロール パネルから でも行うことができます。このセクションでは、HP All-in-One のコントロー ル パネルによるスキャン方法についてのみ説明します。

② 注記 HP All-in-One 用にインストールしたソフトウェアを使用して、画像 をスキャンできます。このソフトウェアを使用すれば、スキャンした画像 を編集したり、スキャンした画像を使用して特別なプロジェクトを作成す ることができます。

### コンピュータにスキャンするには

1. 印刷面を下にしてガラス面の右下隅に合わせて原稿をセットします。

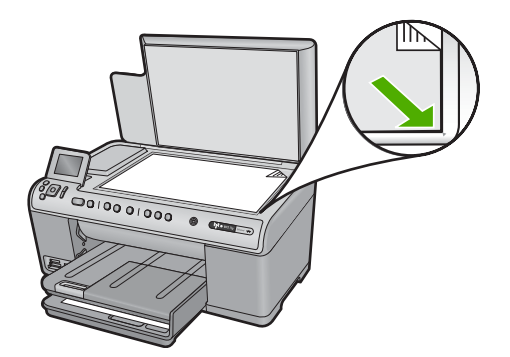

- コントロール パネルの [スキャン スタート] を押します。
- [コンピュータにスキャン] がハイライト表示するまで下矢印ボタン を押し、次に OK を押します。
  - ② 注記 製品がネットワーク接続されている場合、使用可能なコン ピュータの一覧が表示されます。スキャンを転送するコンピュー タを選択して、次の手順に進みます。

- [スキャンの送信先] がディスプレイに表示されます。下矢印ボタン を押して使用するジョブ ショートカットを選択し、OK を押します。
  - ② 注記 ジョブのショートカットがソフトウェア アプリケーション、dpi、カラー設定などのスキャン パラメータを定義するので、スキャン ジョブごとにパラメータを設定する必要がありません。
- 5. 画面に表示される指示に従って、スキャン画像をコンピュータに保存します。

コピーの作成

コントロール パネルから高画質のコピーを作成できます。

コントロール パネルからコピーを作成するには

1. 用紙が給紙トレイにセットされていることを確認します。

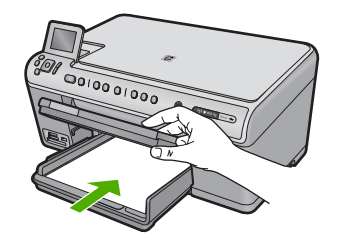

2. 印刷面を下にしてガラス面の右下隅に合わせて原稿をセットします。

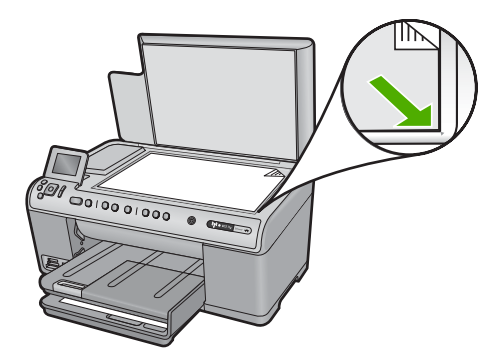

 コピー スタート - モノクロ または コピー スタート - カラー を押し てコピーを開始します。

### インク カートリッジの交換

インク カートリッジを交換する際は、以下の指示に従ってください。

HP All-in-One の婚姻

② 注記 初めて製品をセットアップする際には、『スタート ガイド』の指示に したがってプリントヘッドやインク カートリッジの取り付けを行ってくだ さい。

HP All-in-One の交換用インク カートリッジを用意していない場合は、 www.hp.com/buy/supplies でカートリッジの注文ができます。指示が表示され たら、国/地域を選択して、指示に従って製品を選択し、ページ上のショッピ ング リンクをクリックします。

△ 注意 新しいインク カートリッジを手元に用意してから、古いインク カートリッジを取り外してください。インク カートリッジを製品から取り外したまま、長時間放置しないでください。製品とインク カートリッジの両方が損傷する恐れがあります。

### インク カートリッジを交換するには

- 1. 製品の電源がオンになっていることを確認します。
- インク カートリッジ ドアを製品本体前面の右側から持ち上げて、所 定の位置で止まるまで開きます。

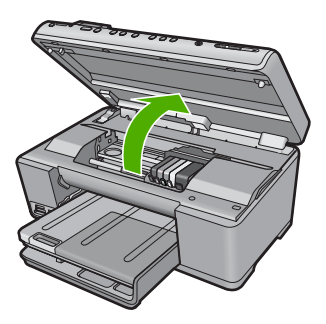

- インクホルダーが中央まで移動します。
- ② 注記 プリントカートリッジが止まるのを待ってから、作業を続けてください。
- インクカートリッジ前面のタブを押して固定を解除し、スロットから取り外します。

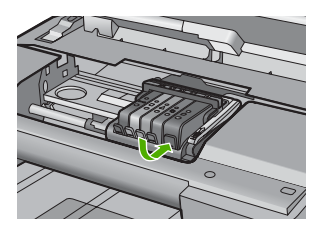

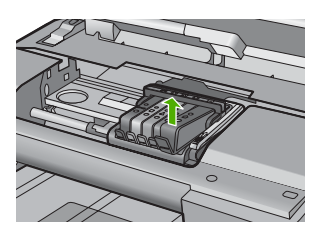

- △ **注意** インク カートリッジを取り外す際は、プリント カートリッジ上のラッチ ハンドルを持ち上げないでください。
- 新しいインク カートリッジのオレンジのつまみを反対方向にまっす ぐ引っ張り、インク カートリッジからプラスチックのラップをはが してパッケージから取り出します。
  - ② 注記 インク カートリッジを製品に取り付ける前に、必ずプラス チックのラップをはがしてください。はがさずにそのまま取り付 けると、印刷が失敗します。

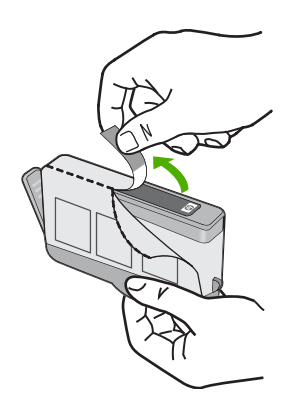

5. オレンジのキャップをひねって取り外します。

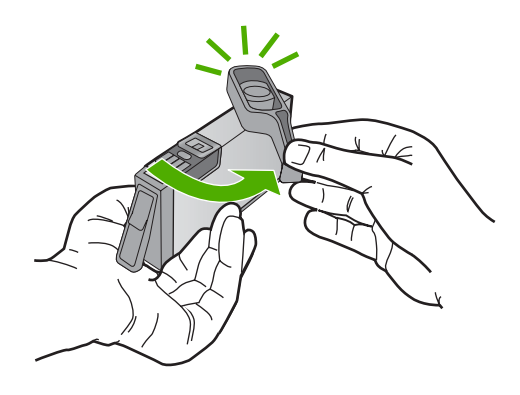

アイコンの色と形状を参考にしながら、空のスロットにインクカートリッジを差し込み、カチッと音がしてしっかりとスロットに固定されるまで押し込みます。

△ 注意 インク カートリッジを取り付ける際は、プリント カートリッジ上のラッチ ハンドルを持ち上げないでください。ラッチ ハンドルが上がっていると、インク カートリッジが間違った位置に固定され、印刷に問題が発生します。インク カートリッジを正しく取り付けるには、ラッチが下りたままになっている必要があります。

取り付けるインク カートリッジと同じ形状のアイコンおよび色のス ロットに、インク カートリッジを挿入してください。

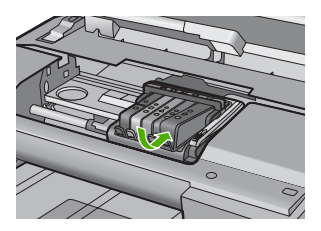

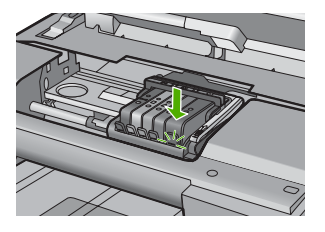

- 交換する各インクカートリッジに対して、ステップ3~6を繰り返します。
- 8. インク カートリッジ ドアを閉じます。

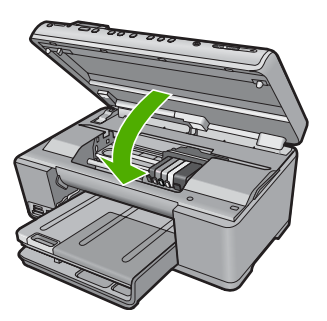

# 3 トラブルシューティングとサポート

この章では、HP All-in-One のトラブルシューティング情報について説明します。イン ストールおよび設定に関する問題や操作時のトピックについて特に詳しく説明します。 詳細については、ソフトウェアに付属のオンスクリーン ヘルプを参照してください。 HP All-in-One を USB ケーブルで接続してから、HP All-in-One ソフトウェアをコンピ ュータにインストールすると、いろいろな問題の原因になります。ソフトウェア イン ストール画面で指示される前に HP All-in-One をコンピュータに接続した場合、次の手 順に従ってください。

### セットアップ時の問題を解決するには

- 1. コンピュータから USB ケーブルを取り外します。
- 2. ソフトウェアをアンインストールします (インストール済みの場合)。
- 3. コンピュータを再起動します。
- 4. 製品の電源をオフにし、1分間待ってから再起動します。
- 5. プロダクト ソフトウェアを再インストールします。
- △ 注意 ソフトウェアのインストール画面で指示されるまで、USB ケーブルをコンピュータに接続しないでください。

サポートへのお問い合わせ方法については、このガイドの裏表紙内側をご覧ください。

### ソフトウェアのアンインストールと再インストール

インストールが不完全な場合、またはソフトウェアインストール画面で指示される前 に USB ケーブルをコンピュータに接続した場合は、ソフトウェアをアンインストール してから再インストールする必要があります。HP All-in-One のアプリケーション ファ イルをコンピュータから単に削除するだけでは不十分です。HP All-in-One 付属のソフ トウェアをインストールしたときに追加されたアンインストール ユーティリティを使 って、該当するファイルを正しく削除してください。

ソフトウェアをアンインストールおよび再インストールするには

- 1. Windows のタスクバーで、[スタート]、[設定]、[コントロールパ ネル] (または [コントロールパネル] のみ) の順にクリックします。
- [プログラムの追加と削除]アイコンをダブルクリックするか、または [プログラムのアンインストール]をクリックします。
- [HP Photosmart All-in-One Driver Software] を選択し、[変更と削除] をクリックします。
   画面の指示に従ってください。
- 4. お使いのコンピュータから製品の接続を解除します。
- 5. コンピュータを再起動してください。
  - ② 注記 コンピュータを再起動する前に製品とコンピュータとの接続を解除することが重要です。ソフトウェアのアンインストールが完了するまで、製品をコンピュータに接続しないでください。

- 6. コンピュータの CD-ROM ドライブに製品の CD-ROM を挿入し、セ ットアップ プログラムを起動します。
  - ② 注記 画面にセットアップ プログラムが表示されなければ、CD-ROM の setup.exe ファイルをダブルクリックしてください。

注記 インストール CD をお持ちでない場合、<u>www.hp.com/</u> support から本ソフトウェアをダウンロードできます。

7. 画面の指示および製品付属の『スタート ガイド』の指示に従ってく ださい。

ソフトウェアのインストールが完了したら、Windows システム トレイに [HP Digital Imaging Monitor] アイコンが表示されます。

ソフトウェアが正しくインストールされているかどうかを確認するには、デスクトップ で HP ソリューション センター アイコンをダブルクリックしてください。 HP ソリュ ーション センター にプリンタの基本アイコン (**[画像のスキャン]** および **[ドキュメン** トスキャン]) が表示されていれば、ソフトウェアは正しくインストールされています。

### セットアップに関するトラブルシューティング

このセクションは、HP All-in-One ハードウェアのセットアップ時に発生する可能性が ある問題を解決する際に使用してください。

### 製品の電源が入らない

電源を入れたときに、ランプに変化がなく、ノイズや動きもみられない場合は、以下の 解決策を実行してみてください。

#### 解決方法 1:製品付属の電源コードを使用していることを確認する

#### 解決方法

電源コードが、製品と電源アダプタの両方に正しく接続されていることを確認 してください。電源コードは、コンセント、サージ保護器、テーブルタップの いずれかに差し込んでください。

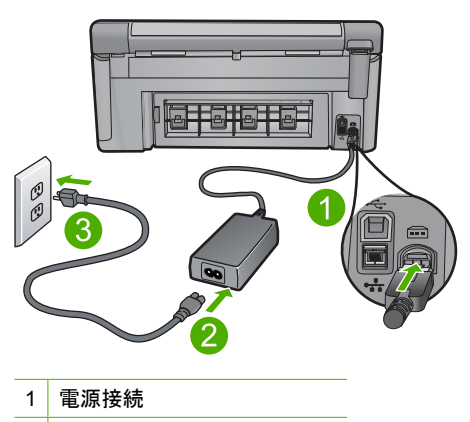

- 2 電源ケーブルおよびアダプタ
- 3 コンセント

トラブルシューティングとサポート

- テーブルタップを使用している場合は、テーブルタップがオンになっていることを確認してください。または、コンセントに直接製品の電源コードをつないでみてください。
- 電源コンセントをテストして、正しく機能していることを確認してください。
   作動することが確認できている電気製品を接続して、電力が供給されているか
   確認します。電源が入らない場合は、電源コンセントに問題があります。
- スイッチ付きの電源コンセントに製品をつないでいる場合は、そのスイッチの入っていることを確認してください。スイッチがオンにも関わらず電力が供給されない場合は、電源コンセントに問題があります。

原因: 本製品は付属の電源コードで使用されていません。

この方法で問題が解決しなかった場合は、次の解決方法を試してください。

#### 解決方法 2:本製品をリセットする

**解決方法:**本製品の電源を切り、電源コードを抜きます。電源コードを再び差し込み、On ボタンを押して、本製品の電源をオンにします。 **原因:**エラーが発生しました。 この方法で問題が解決しなかった場合は、次の解決方法を試してください。

#### 解決方法 3:On ボタンをゆっくり 1 回押す

**解決方法:** On ボタンの押し方が短すぎると、製品が応答しないことがあります。 On ボタンを一回押します。製品の電源をオンにするにはしばらく時間がかかるこ とがあります。この時間中に On ボタンを再度押すと、製品の電源がオフになる場 合があります。

**原因:** On ボタンの押し方が短すぎます。

この方法で問題が解決しなかった場合は、次の解決方法を試してください。

#### 解決方法 4:HP に連絡して電源を交換する

**解決方法:** HP サポートに連絡して、製品の電源を入手してください。 お問い合わせ先は、次のサイトを参照してください。<u>www.hp.com/support</u>. -情報の入力を要求された場合は、国または地域を選択して、[お問い合わせ] をク リックして情報を参照しテクニカルサポートにお問合せください。 **原因:** 電源が本製品に対応していないか、機械的な故障があります。 この方法で問題が解決しなかった場合は、次の解決方法を試してください。

### 解決方法 5:HP のサポートに連絡してサービスを受ける

解決方法: これまでの解決方法に記載された手順をすべて行ったが問題が解消しない場合は、HP サポートに連絡してサービスを依頼してください。
 お問い合わせ先は、次のサイトを参照してください。www.hp.com/support.
 情報の入力を要求された場合は、国または地域を選択して、[お問い合わせ] をクリックして、テクニカル サポートにお問合せください。
 原因: 本製品またはソフトウェアを正しく機能させるため、必要に応じてサポートの支援を受けてください。

### USB ケーブルを接続したが、コンピュータで本製品を使用するときに 問題が発生する

**解決方法:**初めに、製品付属のソフトウェアをインストールしてから、USB ケー ブルを接続します。インストールしている間、画面上で指示されるまで、USB ケー ブルは差し込まないでください。

付属ソフトウェアをインストールしたら、USB ケーブルの一方の端をコンピュータ の後部に接続し、他方の端を本製品の後部に接続します。コンピュータの背後にあ る任意の USB ポートに接続できます。

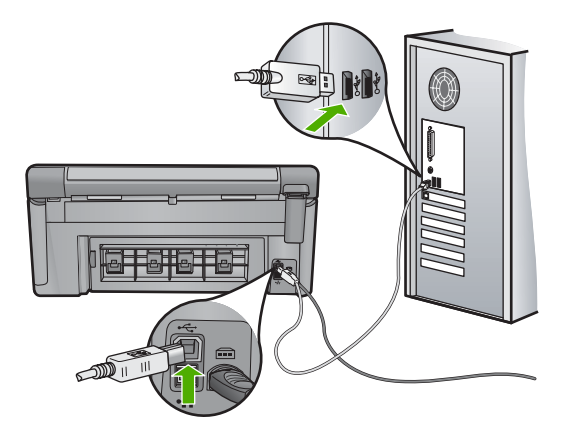

ソフトウェアのインストールと USB ケーブルの接続については、本製品付属の 『スタート ガイド』を参照してください。 **原因:** USB ケーブルがソフトウェアがインストールされる前に接続されていま

す。USB ケーブルを指示される前に接続するとエラーが発生します。

#### 製品の設定後に印刷できない

問題を解決するために以下の解決方法を試してください。解決方法は、解決する可能性 が最も高いものから順に記載されています。最初の解決方法で問題が解決しない場合 は、問題が解決するまで残りの解決方法を試し続けてください。

#### 解決方法 1:On ボタンを押して、本製品の電源をオンにする

**解決方法:** 製品のディスプレイを見てください。ディスプレイに何も表示されず、 On ボタンが点灯していない場合は、電源が入っていません。電源ケーブルが電源 コンセントにきちんと差し込まれていることを確認してください。On ボタンを押 して、本製品の電源をオンにします。

原因: 本製品の電源が入っていない可能性があります。

この方法で問題が解決しなかった場合は、次の解決方法を試してください。

#### 解決方法 2:本製品をデフォルト プリンタに設定する

解決方法: コンピュータのシステム ツールを使用して、本製品をデフォルト プリ ンタに変更します。

**原因:** 印刷ジョブはデフォルト プリンタに送信されましたが、本製品はデフォル ト プリンタではありません。 この方法で問題が解決しなかった場合は、次の解決方法を試してください。

#### 解決方法 3:本製品とコンピュータ間の接続状態を確認する

**解決方法:**本製品とコンピュータ間の接続状態を確認します。 **原因:**本製品とコンピュータが通信していません。 この方法で問題が解決しなかった場合は、次の解決方法を試してください。

### 解決方法 4:インク カートリッジが正しく装着され、インクが入ってい ることを確認する

**解決方法:** インク カートリッジが正しく装着され、インクが入っていることを確 認してください。

原因: 1 つまたは複数のインク カートリッジに問題があります。

この方法で問題が解決しなかった場合は、次の解決方法を試してください。

### 解決方法 5:給紙トレイに用紙をセットする

**解決方法:** 給紙トレイに用紙をセットしてください。 **原因:** 本製品の用紙が切れている可能性があります。

### ネットワークのトラブルシューティング

HP All-in-One をネットワーク上で使用中に問題が発生した場合、次のステップを記載 順に実行してください。

- ルーター、本製品、コンピュータの順に電源をオフにし、ルーター、本製品、最後にコンピュータの順に再度電源をオンにします。 電源を再投入することで、ネットワーク通信が回復する場合があります。
- ワイヤレス ネットワークの問題に対しては、製品のコントロール パネルからワイヤレス ネットワーク テストを実行します。
  - a. セットアップ ボタンを押します。
  - b. [ネットワーク] が選択されるまで下矢印ボタンを押し続け、OK を押します。
  - c. [ワイヤレス ネットワーク テスト] が選択されるまで下矢印ボタ ンを押し続け、OK を押します。

ワイヤレス ネットワーク テスト の結果が印刷されます。 問題が検出された場合、問題解決に役立つ推奨する解決方法がレポ ートに記載されます。製品のネットワーク設定の変更が必要だった り、製品のコントロール パネルからワイヤレス セットアップ ウィ ザードをまだ実行していない場合は、ここで行ってください。 [HP ソリューション センター] アイコンをダブルクリックして [設 定]、[その他の設定] の順にクリックし、「ネットワーク ツールボッ **クス]、[ワイヤレス セットアップ ウィザード]** リンクの順に選択します。

- コンピュータに HP Photosmart ソフトウェアが正しくインストール されており、以上の手順でも問題が解決しなかった場合、ネットワ ーク診断ツールを実行します。
  - ② 注記 この診断テストでは、本製品とコンピュータとを USB ケーブルで接続するよう指示される場合があります。本製品とコンピュータは互いに近い場所に置き、USB ケーブルをお手元にご用意ください。

#### ネットワーク診断ツールを実行するには

▲ ソリューション センターで、[設定]、[その他の設定]、[ネットワ ーク ツールボックス] の順にクリックします。[ユーティリティ] タブで、[ネットワーク診断を実行] をクリックします。

ネットワーク診断ツールを実行できなかったり、問題解決に至らなかった場合、次の項 目を確認します。

- 1. コンピュータがネットワークに接続されていることを確認する
- 2. 製品がネットワークに接続されていることを確認する
- ファイアウォール ソフトウェアが通信をブロックしていないかどう か確認する
- 4. 製品がオンラインで使用可能であることを確認する
- 5. HP デバイス検出ソフトウェアが実行中であることを確認する

#### 手順 1:コンピュータがネットワークに接続されていることを確認する

#### 有線 (Ethernet) 接続の状態を確認するには

▲ コンピュータで、ルーターの Ethernet ケーブルの差込口を見て、インジケータ ランプがオンになっているかどうか確認します。通常ランプは2つあり、1つは点灯し、もう1つは点滅しています。どのランプもオンにならなければ、コンピュータとルーターにEthernet ケーブルを再度接続してみます。それでもまだオンにならない場合、ルーターまたはコンピュータに問題があります。

#### ワイヤレス接続の状態を確認するには

- コンピュータのワイヤレス機能がオンになっていることを確認します。
- 固有のネットワーク名 (SSID) を使用しないと、お使いのワイヤレスコンピュータが、近隣で使われている別のネットワークにつなが

ってしまう可能性があります。次の手順で、コンピュータが自分の ネットワークにつながっているかどうかを確認することができます。 a. オペレーティング システムに応じて、次の操作を行います。

Windows XP: [スタート] ボタンをクリックし、[コントロールパネル]、[ネットワーク接続]、[表示/詳細] の順に選択します。
 または

Windows XP: [スタート] ボタンをクリックし、[設定]、[コン トロール パネル]、[ネットワーク接続]、[表示/詳細] の順に選 択します。

Windows Vista: [スタート] ボタンをクリックし、[コントロールパネル]、[ネットワーク接続]、[ネットワーク状態とタスクの表示] の順に選択します。

次の手順に進んでもネットワークのダイアログ ボックスは開いて おきます。

- b. 電源コードをワイヤレス ルーターから取り外します。コンピュータの接続状態が未接続に変わるはずです。
- c. 電源コードをワイヤレス ルーターに再び差し込みます。コンピュ ータの接続状態が 接続 に変わるはずです。

お使いのコンピュータをネットワークに接続できない場合、ネットワークを設定した担当者またはルーターの製造元に問い合わせてください。ルーターまたはコンピュータの ハードウェアに問題がある可能性があります。

インターネットに接続できる場合、HP ネットワーク アシスタント <u>http://www.hp.com/</u> <u>sbso/wireless/tools-setup.html?jumpid=reg\_R1002\_USEN</u> にアクセスし、ネットワーク のセットアップについてお問い合わせいただくこともできます (英語のページです)。

手順 2:HP All-in-One がネットワークに接続されていることを確認する

製品がコンピュータと同じネットワークに接続されていない場合、ネットワークを介し て製品を使用することはできません。このセクションで説明する手順に従って、製品が 正しいネットワークにアクティブに接続されているかどうか確認してください。

A:製品がネットワークに接続されていることを確認する

製品がネットワークに接続されているかどうか確認するには

- ▲ 製品が有線 (Ethernet) ネットワークに接続されている場合、製品背 面にある RJ-45 Ethernet ジャックの上下にある 2 つのインジケー タ ランプを確認します。このランプは以下の状況を示します。

  - 右のランプ:黄色のランプが点滅している場合、製品はネットワーク経由でデータを送信または受信中でです。

▲ 製品がワイヤレス ネットワークに接続されている場合、製品のネッ トワーク構成ページを印刷し、ネットワークの状態と URL を確認し ます。

ネットワーク構成ページを印刷するには

- a. セットアップ ボタンを押します。
- b. ネットワーク が選択されるまで下矢印ボタンを押し続け、OK を 押します。
- c. [**ネットワーク設定を表示**] が選択されるまで下矢印ボタンを押し 続け、OK を押します。
- d. [ネットワーク設定ページの印刷] が選択されるまで下矢印ボタン を押し続け、OK を押します。 ネットワーク構成ページが印刷されます。

| ネットワーク<br>状態 | <ul> <li>ネットワーク状態が準備完了の場合、製品はネット<br/>ワークにアクティブに接続されています。</li> <li>ネットワーク状態がオフラインの場合、製品はネットワークに接続されていません。ワイヤレス ネット<br/>ワークに接続されていません。ワイヤレス ネット<br/>ワーク テスト を実行して (「ネットワーク トラブル<br/>シューティング」の最初に記載された手順を使用)、<br/>画面に表示される指示に従ってください。</li> </ul> |
|--------------|----------------------------------------------------------------------------------------------------|
| URL          | ここで表示される URL はルータによって製品に割り当<br>てられたネットワーク アドレスです。このアドレスは手<br>順 2 で必要です。                                                                                                    |

B:HP Photosmart C6300 All-in-One series ホーム ページにアクセス できるかどうか確認する

コンピュータと HP All-in-One 両方のネットワーク接続が確立すると、これらが同一の ネットワーク上にあるかどうかを HP Photosmart C6300 All-in-One series ホームペー ジにアクセスして確認することができます(このホームページは HP All-in-One に埋め込 まれた Web ページです)

HP Photosmart C6300 All-in-One series ホーム ページにアクセスするには

▲ Internet Explorer など、通常使う Web ブラウザを開いてインターネットにアクセスします。アドレスボックス に、ネットワーク構成ページに記載されている製品の URL を入力します (例: http:// 192.168.1.101)。

HP Photosmart C6300 All-in-One series ホーム ページが表示されます。

② 注記 ブラウザでプロキシ サーバーを使用している場合は、組み 込み Web サーバにアクセスする前に無効にしておいてください。

HP Photosmart C6300 All-in-One series ホームページにアクセスできる場合、製品をネットワークを介してスキャンや印刷などに使用してみて、ネットワークのセットアップが正しいかどうか確認します。

HP Photosmart C6300 All-in-One series ホームページにアクセスできなかったり、ネットワークを介してまだ製品を使用できない場合、ファイアウォールに関する次のセクションに進んでください。

### 手順 3:ファイアウォール ソフトウェアが通信をブロックしていないかど うか確認する

HP Photosmart C6300 All-in-One series ホームページにアクセスできなかったり、コン ピュータ HP Photosmart C6300 All-in-One series の両方が同一ネットワークに確実に 接続されている場合、ファイアウォール セキュリティ ソフトウェアが通信をブロック している可能性があります。コンピュータで実行中のすべてのファイアウォール セキ ュリティ ソフトウェアをオフにしてから、HP Photosmart C6300 All-in-One series ホ ームページに再度アクセスしてください。ホームページにアクセスできたら、印刷やス キャンなどに HP Photosmart C6300 All-in-One series を使用してみます。

ホームページにアクセスでき、ファイアウォールをオフにした状態で HP Photosmart C6300 All-in-One series を使用する場合、コンピュータと HP Photosmart

C6300 All-in-One series がネットワーク上で互いに通信できるように、ファイアウォー ル設定を再構成する必要があります。詳しくは、16ページの[HP 製品で動作するよう にファイアウォールを構成する]を参照してください。

HP Photosmart C6300 All-in-One series ホームページにはアクセスできるが、ファイア ウォールをオフにした状態でも HP Photosmart C6300 All-in-One series を使用できな い場合、手順4 および5 に進みます。

### 手順 4:製品がオンラインで使用可能であることを確認する

HP Photosmart ソフトウェアをインストールしている場合、製品が一時停止またはオフ ラインのため使用不可になっていないかどうか、コンピュータから製品の状態を確認す ることができます。

プリンタの状態を確認するには

- オペレーティング システムに応じて、次のいずれかの操作を行います。
  - Windows XP:[スタート] ボタンをクリックし、[プリンタと FAX]、[表示/詳細]の順に選択します。
  - Windows Vista:[スタート] ボタンをクリックし、[コントロール パネル]、[プリンタと FAX] の順に選択します。
- 2. プリンタの状態に応じて、次のいずれかの操作を行います。
  - オフライン 状態の場合、製品を右クリックし [プリンタをオンラ インで使用する] を選択します。
  - 一時停止 状態の場合、製品を右クリックし [印刷の再開] を選択 します。
- ネットワーク上で製品を使ってみます。

上記の手順を実行して製品が使用可能になっても、使用に伴いこのような現象がまだ続 く場合、ファイアウォールが妨害している可能性があります。詳しくは、

16 ページの [HP 製品で動作するようにファイアウォールを構成する]を参照してください。ネットワークを介して製品をまだ使用できない場合、次のセクションに進んで別の 解決方法をご覧ください。

### 手順 5:HP ネットワーク デバイス サポート サービスが実行中であること を確認する

HP ネットワーク デバイス サポート サービスを再起動するには

- 1. 印刷待ちのすべての印刷ジョブを削除します。
- オペレーティング システムに応じて、次のいずれかの操作を行います。
  - Windows XP:[スタート] をクリックして、[マイ コンピュータ]
     を右クリックし、[管理] をクリックします。[サービスとアプリケーション] をダブルクリックし、[サービス] を選択します。
  - Windows Vista:[スタート] をクリックして、[コンピュータ] を右 クリックし、[管理] をクリックします。[サービスとアプリケーシ ョン] をダブルクリックし、[サービス] を選択します。
- サービス一覧を下にスクロールし、[HP ネットワーク デバイス サポ ート] を右クリックし、[再起動] を選択します。
- サービスが再起動したら、ネットワーク上でもう一度製品を使って みます。

ネットワークを介して製品を使用できる場合、ネットワーク セットアップは正しく行 われています。

ネットワークを介して製品をまだ使用できなかったり、ネットワークを介して使用する ために、このような手順を定期的に実行しなければならない場合、ファイアウォールが 通信を妨害している可能性があります。詳しくは、16ページの [HP 製品で動作するよ うにファイアウォールを構成する]を参照してください。

それでもまだ使用できない場合、ネットワーク構成またはルーターに問題がある可能性 があります。ネットワークをセットアップした担当者またはルーターの製造元にお問い 合わせください。

紙詰まりの解消

紙詰まりの場合は、まず後部アクセスドアから確認してください。詰まっている用紙は 後部アクセス ドアから取り除く必要があります。

#### 後部アクセスドアから紙詰まりを解消するには

 後部アクセスドアの左側にあるタブを押し込んで、このドアを取り 外します。製品からドアを引いて取り外します。

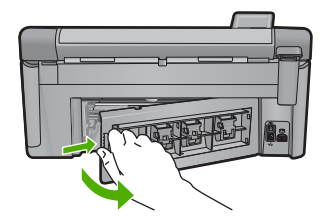

- 2. 詰まっている用紙をローラーからゆっくり引き出します。
  - △ 注意 ローラーから引き出している途中に用紙が破れてしまった 場合、ローラーとホイールを点検して、本体の中に紙切れが残っ ていないか確認してください。製品に紙切れが残っていると、紙 詰まりが起こりやすくなります。
- 後部アクセスドアを元に戻します。パチンと音がするまでカバーを ゆっくり押し込みます。

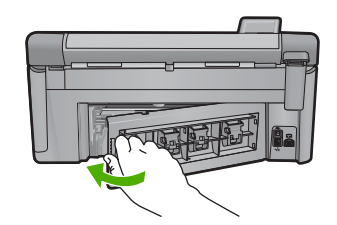

4. コントロール パネルの OK を押して、印刷ジョブを続行します。

### インク カートリッジとプリントヘッドの情報

印刷の品質を保つために、HP インク カートリッジの取り扱い方について、次のことに 注意してください。

- インクカートリッジはパッケージを未開封のまま保管し、使用するときに開封して ください。
- On ボタンを押して電源をオフにします。テーブル タップをオフにしたり、電源コードを本製品から抜いたりしないでください。本製品の電源を不正な手段でオフにすると、プリントヘッド アセンブリが正しい位置に戻らない場合があります。
- インク カートリッジは、常温 (15.6 ~ 26.6°C または 60 ~ 78°F) で保管してく ださい。
- インクカートリッジは、交換用のカートリッジが取り付け可能になるまで本製品から外さないでください。
- 本製品を携帯する場合、Onボタンを押してデバイスの電源を正常に終了させてください。またインクカートリッジが装着されていることも確認してください。これらが正しく行われていないと、プリントヘッドアセンブリからインクが漏れる可能性があります。
- 印刷品質が著しく低下した場合、プリントヘッドのクリーニングを行ってください。
- プリントヘッドのクリーニングを不必要に行わないでください。インクの無駄になり、カートリッジの寿命を縮めます。
- インクカートリッジは注意深く取り扱ってください。装着するときに、落としたり 振ったり乱暴に取り扱うと、印刷が不調になることがあります。

### サポート プロセス

### お困りのときは、以下の手順に従ってください。

- 1. 製品付属のマニュアルを確認してください。
- HP オンライン サポート Web サイト <u>www.hp.com/support</u> をご利用 ください。HP オンライン サポートは、HP のお客様どなたでもご利

用いただけます。このサイトには常に最新の製品情報や専門的アド バイスが公開され、他にも以下のようなサービスが用意されていま す。

- ・ 専門のオンラインサポート担当者へのお問い合わせ
- ・ 製品用ソフトウェアおよびドライバ アップデート
- ・ 有用な製品情報および一般的な問題に対するトラブルの解決方法
- 事前予防的な製品アップデート、サポートのお知らせ、HP ニュースの配信 (製品登録を行ってください)
- HP サポートにお電話ください。ご利用できるサポートオプションは、製品、国/地域、および言語により異なります。 サポートへのお問い合わせ方法については、このガイドの裏表紙内 側をご覧ください。

# 4 技術情報

このセクションでは、HP All-in-One の技術仕様および国際的な規制について説明します。

Declaration of Conformity 宣言についてなど、規制や環境に関するその他の情報は、オンスクリーン ヘルプを参照してください。

### システム要件

ソフトウェアのシステム要件は、Readme ファイルに収録されています。

### 製品仕様

製品仕様については、以下の HP Web サイトを参照してください。www.hp.com/support

#### 用紙の仕様

- メイン給紙トレイの容量:普通紙の枚数:最高 125 枚 (60 ~ 90 gsm. の用紙)
- 排紙トレイの容量:普通紙の枚数:最高 50 枚 (60 ~ 90 gsm.の用紙)
- フォト トレイ容量:フォト用紙の枚数:最大 20 枚

#### 物理的仕様

- 高さ:20.5 cm
- 幅:45.0 cm
- 奥行き:50.5 cm (延長トレイが開いた状態)、39.0 cm (延長トレイが閉じた状態)
- 重さ:5.0 kg

#### 電気的仕様

- 消費電力:最大 42 W (印刷時平均)
- 入力電圧 (0957-2231): AC 100 ~ 240 V、1300 mA 50 60 Hz
- 出力電圧: DC 32 V===1300 mA

(学) 注記 HP 提供の電源アダプタ以外は使用しないでください。

#### 環境仕様

- ・ 推奨される動作時の温度範囲: 15 °C ~ 32 °C (59 °F ~ 90 °F)
- 許容される動作時の温度範囲:5°C~35°C(41°F~95°F)
- 湿度: 15% ~ 80% RH (結露しないこと)
- 非動作時 (保管時)の温度範囲: 20 °C ~ 50 °C (-4 °F ~ 122 °F)
- 強い電磁気が発生している場所では、HP All-in-Oneの印刷結果に多少の歪みが出る おそれがあります。
- 強い電磁気が原因で発生するインクジェットのノイズを最小化するために、使用する USB ケーブルは長さが3m以下のものとしてください。

### 規制に関する告知

HP All-in-One は、お住まいの国/地域の規制当局からの製品要件に適合しています。規制に関する告知の完全なリストについては、オンライン ヘルプをご覧ください。

② 注記 すべての対応用紙サイズについては、プリンタソフトウェアで確認してください。

#### 規制モデルの ID 番号

規制上の識別を行うために、本製品には規制モデル番号が指定されています。本製品の 規制モデル番号は、SDGOB-0824 です。この規制番号は、商品名 (HP Photosmart C6300 All-in-One series 等)、または製品番号 (CDO20A 等) とはまったく別のもので す。

### 保証

| HP 製品             | 限定保証期間                                                                                                    |
|-------------------|----------------------------------------------------------------------------------------------------|
| ソフトウェア メディア       | 90 日                                                                                                    |
| プリンタ              | 1 年                                                                                                    |
| プリントまたはインク カートリッジ | HP インクが空になった時点か、カートリッジに記載されてい<br>る「保証期限」のいずれか早い時点まで。本保証は、インクの<br>詰め替え、改造、誤使用、または不正な改修が行われた HP イ<br>ンク製品には適用されません。 |
| プリントヘッド           | 1年                                                                                                    |

#### A. 限定保証の有効範囲

- 1. Hewlett-Packard (以下 HP) は、ご購入日から上記の指定期間中、設計上および製造上の不具合のないことを保証い たします。 2. HP のソフトウェア製品に関する保証は、プログラムの実行エラーのみに限定されています。HP は、製品操作によ
- って電磁波障害が引き起こされた場合は保証しません
- 3. HP の限定保証は、製品の通常使用により発生した欠陥のみを対象とします。下記に起因する不具合を含むその他の 不具合には適用されません。
  - a. 不適切なメンテナンスや改修
  - b. 他社により提供またはサポートされているソフトウェア、部品、またはサプライ品の使用
  - c. 製品使用外の操作
  - d. 不正な改修や、誤使用
- 3. HP ゴリンタ製品に HP 製品以外のインク カートリッジやインクを詰め替えたカートリッジを使用した場合は、保証の対象、または HP サポートの対象から外れます。ただし、プリンタの故障や損傷が HP 製以外の詰め替え用インクカートリッジの使用によって発生した場合は HP は標準時間と実費にて特定の故障または損傷を修理いたします。
- 5. HP は、保証期間中に HP の保証対象となる製品の不良通知を受け取った場合、HP の判断に従って製品を修理また は交換するものとします。
- 6. HP の保証対象となる欠陥製品の修理や交換が適用範囲で行えない場合、HP は、欠陥通知を受け取ってからしかる べき期間内に購入代金返還を行います。
- 7. HPは、お客様が欠陥製品を HP へ返却するまでは、修理、交換、返金を行う義務はないものとします。
- 8. 交換製品は、新品、またはそれに類する製品で、機能的には少なくとも交換に出された製品と同等のものとします。
- 9. HP 製品は、パーツ、コンポーネントや素材を再利用して製造する場合がありますが、これらの性能は新しいものと 同等です
- 10. HP の限定保証は、HP 製品が販売されているすべての国と地域で有効とします。出張修理などの追加保証サービス 契約については、HP 製品販売国/地域における正規の HP サービス センタ、または正規輸入代理店までご相談くださ 11
- B. 保証の限定
  - 国/地域の法律によって認められる範囲内で、当社および第三者の納入業者のいずれも、保証条件、製品品質、およ び特定の目的に関して本保証以外に明示的または黙示的に保証をすることはありません。
- C. 限定責任
  - 1. 国/地域の法律によって認められる範囲内で、本保証に規定された救済が、お客様のみに限定された唯一の救済にな ります。
  - 2. 本保証に規定された義務を除いて、HP または第三者は、損傷について、直接的、間接的、特別、偶発的、必然的で 本体語に放在された報告を味いています。その他の法的理論に基づくかどうかに関わらず、またそのような損傷の 可能性を説明しているかどうかに関わらず、責任は負わないものとします。
- D. 国/地域ごとの法律
  - 1. 本保証によって、お客様に特定の法的権利が付与されます。この権利は、米国およびカナダについては州ごとに、そ の他の国については国ごとに付与されることがあります。
  - 2. この保証書の内容と国/地域の法律が整合しない場合、本保証書は地域の法律に合致するように修正されるものとし ます。このような国/地域の法律の下で、一部の警告文と限定保証はお客様に適用されない場合があります。たとえ ば、米国の複数の州、また米国以外の政府(カナダの州を含む)などでは、以下のとおりとなります。
    - a. 本保証書の警告文と限定保証を、お客様の法廷権利の制限からあらかじめ除外する場合があります (例:イギリス)。
    - b. その他に製造元が保証を認めないことや限定を設けることとについて規制すること
  - c. お客様に追加の保証権利を提供すること、製造業者が責任を逃れられない暗黙の保証期間を規定すること、およ び暗黙の保証期間に対する限定を認めないこと。
    3. 本保証の条項は法律の及ぶ範囲内までとし、除外、制限、または修正などはしないものとします。また、義務づけら
  - れた法的権利は、お客様への HP 製品の販売に適用されます。

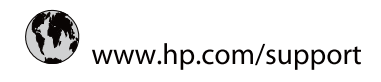

| Arique (rfancophone)+33 1 4993 9230Q101672 820\$Argentina (Buenos Aires)54 11-4708-1600Argentina (Buenos Aires)54 01-4708-1600Australia1902 910 910Australia (out-of-warranty)1902 910 910Belgia+32 070 300 005Belgia52 070 300 005Belgia52 070 300 005Belgia52 070 300 005Belgia630-709-7751Brasil (Sao Paulo)51-11-004-7751Canada0:00-07-9751Canada0:00-07-9751Chile800-300-300Pala0:00-300-300Colombia0:00-07-9751Colombia0:00-07-9751Colombia0:00-07-9751Colombia0:00-07-9751Colombia0:00-07-9751Colombia0:00-07-9751Colombia0:00-07-9751Colombia0:00-07-9751Colombia0:00-07-9770Colombia0:00-07-9770Colombia0:00-07-9770Colombia0:00-07-9770Colombia0:00-07-9770Colombia0:00-07-9770Colombia0:01175400Colombia0:01175400Colombia0:01175400Colombia0:01175400Colombia0:01175400Colombia0:01175400Colombia0:01175400Colombia0:01175400Colombia0:01175400Colombia0:01175400Colombia0:01175400Colombia0:01175400Colombia <td< th=""><th>Africa (English speaking)</th><th>+27 11 2345872</th></td<>                                                                                                    | Africa (English speaking)       | +27 11 2345872                     |
|----------------------------------------------------------------------------------------------------|---------------------------------|------------------------------------|
| NetwordArgentina (Buenos Aires)54-11 4708-1600Argentina (Buenos Aires)54-11 4708-1600Australia (out-of-warranty)1300 721 147Australia (out-of-warranty)1300 291 09 10Österreich+43 0820 87 4417Belgia+32 070 300 004Brasil (Sao Paulo)55-11 4004-7751Brasil (Sao Paulo)0.800-709-7751Canada16800-947-6836 (1-800 hp invent)Contral America & The Caribbawww.hp.com/supportChile800-810-3888Colombia (Bogti)0.71-606-9191Colombia (Bogti)0.800-51-4746-8368 (1-800 hp invent)Colombia (Bogti)0.810-823-828Colombia (Bogti)0.810-821-838Colombia (Bogti)0.810-810-838Colombia (Bogti)1.810-2222Damark445 70 202 845Ecuador (Andinatel)1.999-119Elsanáo800-811-1046Elsanáo800-810-811-1046Elsanáo800-810-811-1046Elsanáo800-811-8284Elsanáo9.802 80 60 22Datos (Andinatel)9.802 80 60 22Datos (Andirote)8.902 80 60 22Elsanáo8.011 175400Elsanáo8.021 800-81Elsanáo8.021 800-81Elsanáo8.02 100-81Elsanáo8.02 200 409India1.800-425-737India9.802 8000India9.802 8000India9.802 8000India9.802 8000India9.802 8000India9.802 8000                                                                                                    | Afrique (francophone)           | +33 1 4993 9230                    |
| Argentina (Buenos Aires)54-11-4708-1600Argentina0-800-555-5000Australia (out-of-warrant)1902 910 910Otsterreich430 0820 87 4417Belgié530 000 05Belgié532 070 300 005Belgié551 1-4004-7751Brasil0-800-709-7751Brasil0-800-709-7751Canada1/800/474-6836 (1-800 hp)<br>inventCharle800-800-809-90Charle800-800-809-90Charle0-800-809-90Charle800-810-8888Colombia (Bogotá)571-606-9191Colombia (Bogotá)810 222 22Damark445 70 202 845Coladaci0-800-711-1046Coladaci1-800-711-1046Coladaci1-800-711-1046Coladaci1-800-711-2884Ecuador (Andinate)1-801-823Coladaci30 802 69 60 22Damark433 020 210 602Coladaci30 802 69 60 22Coladaci30 802 69 60 22Datadaci1-800-711-2884Ecuador (Andinate)1-801-823Parace30 802 69 60 22Datadaci800-815-873Coladaci1-800-813Coladaci1-800-813Coladaci1-800-813Coladaci1-800-813Coladaci1-800-813Coladaci1-800-813Coladaci1-800-813Coladaci1-800-813Coladaci1-800-813Coladaci1-800-813Coladaci1-800-813Coladaci1-800-                                                                                                    | 021 672 280                     | الجزائر                            |
| Argentina0.800.555.5000Australia (out-of-warranty)1300 721 147Australia (out-of-warranty)1902 910 910 910Österreich430 802 87 4417België132 070 300 004Brasli (Sao Paulo)55 11 4004-7751Brasli (Sao Paulo)55 11 4004-7751Brasli (Sao Paulo)55 11 4004-7751Brasli (Sao Paulo)80-800-9751Canadawww.hp.com/supportChile800-800-980Parlantone (San San San San San San San San San San                                                                                                    | Argentina (Buenos Aires)        | 54-11-4708-1600                    |
| Australia1300 721 147Australia (out-of-warranty)102 910 910Österreich430 020 87417Delajé430 020 87417Belgia432 070 300 005Brasil (Sao Paulo)551 1-4004-7751Brasil (Sao Paulo)551 1-4004-7751Brasil (Sao Paulo)800-709-7751Canada10800-870-8806 (1-800 hp)<br>invertorChule800-300-805-899Chule800-810-8886Colombia (Bogotá)61-606-9191Colombia (Bogotá)01-800-61-4746-8368 (1-800 hp)<br>invertorColombia (Bogotá)810 222 22Colombia (Bogotá)810 222 22Danark810 222 22Colombia999-119 @ 800-711-2884Ecuador (Andinate)910-025-528<br>@ 800-711-2884España949-919 @ 800-711-2884France830 802 69 802 20France830 802 69 802 20Datas (Andinate)810 202 10 059France830 802 69 802 20Datas (Andinate)810 11 75400Exbaña (má ro faugarce)810 802 803 802Exbaña (má ro faugarce)810 802 803 802Exbaña (má ro faugarce)810 801 801Exbaña (má ro faugarce)810 210 607 803 802Exbaña (má ro faugarce)810 210 607 803 802Exbaña (má ro faugarce)810 210 607 803 802Exbaña (má ro faugarce)810 210 607 803 802Exbaña (má ro faugarce)810 210 607 803 802Exbaña (má ro faugarce)810 210 607 803 802Exbaña (má ro faugarce)810 210 607 803 802Exbaña (má rofa fa                                                                                                    | Argentina                       | 0-800-555-5000                     |
| Australia (out-of-warranty)902 91 91 91 0Österreich+43 0820 87 4417Delay17212049Belajta52 07 03 00 005Belajta52 07 03 00 005Belajta52 07 03 00 005Belajta52 07 03 00 005Brasil (Sao Paulo)51 1-4004-7751Brasil0-800-709-751Canada16800-874-808 (1880 hpp)Charla America & The Caribo800-810-808 (1890 Hpp)Pala00-810-808 (1890 Hpp)Colombia0-800-51-4746-838 (1890 Hpp)Colombia0-800-51-4746-838 (1890 Hpp)Colombia0-800-51-4746-838 (1890 Hpp)Colombia0-800-51-4746-838 (1890 Hpp)Colombia0-800-51-4746-838 (1890 Hpp)Colombia0-800-51-4746-838 (1890 Hpp)Colombia0-800-51-4746-838 (1890 Hpp)Colombia0-800-51-4746-838 (1890 Hpp)Colombia0-800-51-4746-838 (1890 Hpp)Colombia0-800-51-4746-838 (1890 Hpp)Colombia0-800-51-4746-838 (1890 Hpp)Colombia0-800-51-4746-838 (1890 Hpp)Colombia0-800-51-4746-838 (1890 Hpp)Colombia0-800-51-4746-838 (1890 Hpp)Colombia0-800-25-528 (1890 Hpp)Colombia0-800-25-528 (1890 Hpp)Colombia0-800-25-528 (1890 Hpp)Colombia0-800-26-528 (1890 Hpp)Colombia0-800-26-528 (1890 Hpp)Colombia0-800-26-528 (1890 Hpp)Colombia0-800-26-528 (1890 Hpp)Colombia0-800-26-528 (1890 Hpp)Colombia0-800-26-528 (1890 H                                                                                                    | Australia                       | 1300 721 147                       |
| Österreich+43 0820 87 441717212049سرینBelgi+32 070 300 004Belgique+32 070 300 004Brasil (Sao Paulo)5511-4004-7751Brasil (Sao Paulo)0-800-709-7751Canada1-(800)-474-6836 (1-800 hp<br>invent)Canada1-(800)-474-6836 (1-800 hp<br>invent)Central America & The Caribbea800-810-3888Colmbia800-810-3888Colombia (Bogotá)01-800-00-51-4746-8368Colombia (Bogotá)01-800-00-51-4746-8368Colombia0-800-011-1046Čosta Rica0-800-011-1046Costa Rica0-800-011-1046Ecuador (Andinatel)1-999-119 @800-711-2884Ecuador (Andinatel)1-999-119 @800-711-2884España434 002 010 059France+33 0802 69 60 22Deutschland+49 01805 652 180El Sanáor800-8160-111046El Sanáor800 92 69 60 22Deutschland+49 01805 652 180El Adóa (caró to Eµxreµk)801 11 75400El Adóa (caró to Eµxreµk)801 21 0673603El Adóa (caró to Eµxreµk)800 92 69 600El Adóa (caró to Eµxreµk)800 92 69 600El Adóa (caró to Eµxreµk)800 92 69 600El Adóa (caró to Eµxreµk)800 92 69 600El Adóa (caró to Eµxreµk)800 92 69 600El Adóa (caró to Eµxreµk)800 92 69 600El Adóa (caró to Eµxreµk)800 92 69 600El Adóa (caró to Eµxreµk)800 92 69 600El Adóa (caró to Eµxreµk)800 92 69 600El Adóa (caró to E                                                                                                    | Australia (out-of-warranty)     | 1902 910 910                       |
| الالبانيBelgin+32 070 300 005Belgique+32 070 300 004Brasil (Sao Paulo)55 -11 4004.7751Brasil (Sao Paulo)55 -11 4004.7751Brasil16800.709.7751Canada1(800).474.6836 (1-800 hp<br>invent)Canada10806.709.7751Central America & The Carlba800-300.999Pal106868.7880Chile800-360.999Colombia (Bogotá)571.606.9191Colombia (Bogotá)10800.51.474.68368Costa Rica0400.011.1046Costa Rica0400.011.1046Costa Rica0400.011.1046Costa Rica1999.119 @ 800.711.2884Ecuador (Andinate)1402.2222Damark445 70.202.845Ecuador (Andinate)1400.205.202España800-610España130.922.630España30.920.610.21Exadóa (mó toigurpún)33.0820.610.21El Adada (mó toigurpún)80.921.630.31El Adada (mó toigurpún)80.921.630.31El Adada (mó toigurpún)80.921.630.31El Adada (mó toigurpún)80.921.630.31El Adada (mó toigurpún)80.921.630.31El Adada (mó toigurpún)80.921.630.31El Adada (mó toigurpún)80.921.630.31El Adada (mó toigurpún)80.921.630.31El Adada (mó toigurpún)80.921.630.31El Adada (mó toigurpún)80.921.630.31El Adada (mó toigurpún)80.921.630.31El Adada (mó toigurpún)80.921.630.31El Adada (mó toigurpún)80.                                                                                                    | Österreich                      | +43 0820 87 4417                   |
| Belgié432 070 300 005Belgique452 070 300 004Brasil55-11-4004-7751Brasil0-800-709-7751Canada1Canada1Canada1Chile800-309-7751Chanada1Chile800-309-7751Chile800-309-7751Chile800-308-800Chile800-308-800Colombia (Bogotá)51-606-9191Colombia (Bogotá)01-800-51-474-68368Colombia (Bogotá)810 222 222Colombia (Bogotá)1.999-119 @ 800-711-2844Colada Krapublika810 222 222Damark445 70 202 445Ecuador (Andinate)1.999-119 @ 800-711-2844Ecuador (Andinate)1.800-255-282Ecuador (Andinate)800-8160España454 002 010 059France830 802 61 602 22España940 92 01 059Exbaña (caró Exparpencio)810 821 80Eladador (Andinate)810 821 80Eladador (arba Exparpencio)810 812 80Eladador (arba Exparpencio)810 810 81Eladador (arba Exparpencio)810 810 81Eladador (arba Exparpencio)810 810 81Eladador (arba Exparpencio)810 810 81Eladador (arba Exparpencio)810 810 81Eladador (arba Exparpencio)810 810 81Eladador (arba Exparpencio)810 810 81Eladador (arba Exparpencio)810 810 81Eladador (arba Exparpencio)810 810 81Eladador (arba Exparpencio)810 810 81<                                                                                                    | 17212049                        | البحرين                            |
| Belgique         +32 070 300 004           Brasil (Sao Paulo)         55-11 4004-7751           Brasil (Sao Paulo)         55-11 4004-7751           Brasil (Sao Paulo)         68-00-709-7751           Canada         1(800)-474-6836 (1-800 hp invent)           Canada         www.hp.com/support           Chile         800-360-999           中国         1068687980           中国         800-810-3868           Colombia (Bogotá)         571-606-9191           Colombia (Bogotá)         810 222 22           Damark         45 70 202 845           Ecuador (Andinatel)         1.999-119 * 800-711-2884           Ecuador (Andinatel)         1.999-119 * 800-711-2884           Ecuador (Andinatel)         1.999-119 * 800-711-2884           Exeuador (Pacifitel)         1.800-225-528           * 800-711-2884         * 902 010 059           France         43 082 69 60 22           Dautschland         +49 002 010 059           EXAdõa (armó to £wrɛpıkó)         + 30 210 6073603           EXAdõa (armó to £wrɛpıkó)         800-8160           EXAdõa (armó to £wrɛpıkó)         800-9160           EXAdõa (armó to £wrɛpıkó)         801 11 75400           EXAdõa (armó to £wrɛpıkó)         801 11 75400      <                                                                                                    | België                          | +32 070 300 005                    |
| Brasil (Sao Paulo)     5-11-4004-7751       Brasil     0-00-709-7751       Canal     1(800)-47-6836 (1-800 hp)       Chanal     www.hp.com/support       Chale     80-360-399       Pal     00-60-709-7751       Chale     80-360-399       Pal     00-60-368       Colombia (Bogotá)     511-60-69191       Colombia (Bogotá)     01-800-61-4746-8368       Colombia (Bogotá)     01-800-61-4746-8368       Colombia (Bogotá)     810 222 22       Colombia (Bogotá)     810 222 22       Colombia (Bogotá)     810 222 22       Damark     840 222 22       Colombia (Bogotá)     810 222 22       Damark     810 222 22       Colombia (Bogotá)     810 222 22       Damark     840 90-711-2884       Equador (Andinatel)     810 222 22       Facador (Andinatel)     810-225-528       Segota (Andinatel)     810-225-528       Facador (Andinatel)     810-210-607       Facador (Andinatel)     810-210-607       Facador (Andinatel)     810-210-607       Facador (Andinatel)     810-210-607       Expaña     430 902 010 059       Facador (Andinatel)     810-711-2884       Babador (Andinatel)     810-711-2884       Guatemada (andio Kumpo)     8                                                                                                    | Belgique                        | +32 070 300 004                    |
| Brasil         0-800-709-7751           Canada         1-8000-474-8356 (1-800 hp<br>invent)           Central America & The Caribbean         invent)           Central America & The Caribbean         www.hp.com/support           Chile         800-360-999           中国         1066687880           中国         800-810-3868           Colombia         01-8000-51-4746-8368           Colombia         01-8000-51-4746-8368           Colombia         01-8000-51-4746-8368           Colombia         01-8000-51-4746-8368           Colombia         01-8000-51-4746-8368           Colombia         01-8000-51-4746-8368           Colombia         01-8000-51-4746-8368           Colombia         01-8000-51-4746-8368           Colombia         01-8000-51-4746-8368           Colombia         1-8000-51-4746-8368           Ecuador (Andinatel)         1-800-225-528           Ecuador (Pacifitel)         1-800-225-528           Robador         800-8160           España         +30.902 10.059           France         +33 0802 69 60 22           Deutschland         +49 01805 652 180           EAA66 (cróró EAX65C)         801 11 75400           EAA663 (cróró Kúrpo)         800 9265 460 <td>Brasil (Sao Paulo)</td> <td>55-11-4004-7751</td>                                                                                                    | Brasil (Sao Paulo)              | 55-11-4004-7751                    |
| Canada         1,800)-474-6836 (1-800 hp<br>invent)           Central America & The Caribba         www.hp.com/support           Chile         800-360-999           中国         1068687980           中国         800-810-3888           Colombia (Bogotá)         571-606-9191           Colombia (Bogotá)         01-8000-51-4746-8368           Costa Rica         0-800-011-1046           Costa Rica         0-800-011-1046           Costa Rica         0-800-011-1046           Costa Rica         0-800-011-1046           Costa Rica         0-800-011-1046           Coador (Andinatel)         1-999-119         © 800-711-2884           Ecuador (Andinatel)         1-999-119         © 800-711-2884           Ecuador (Pacifile)         810-810-821         1-800-252-528           España         434 902 010 059            France         330 892 69 60 22         Dowes           Deutschland         430 1805 652 180         1-800-425-737           EAAdăc (arró ro £urcpikó)         8101 11 75400         1-800-425-7737           India         1-800-425-7737         1-800-425-7737           India         1-800-425-7737         1-914           India         1-800-425-7737         1-914 <td>Brasil</td> <td>0-800-709-7751</td>                                                                                                    | Brasil                          | 0-800-709-7751                     |
| Central America & The Caribbes         www.hp.com/support           Chile         800-360-999           中国         1068667980           中国         800-310-3888           Colombia (Bogotà)         51-606-9191           Colombia (Bogotà)         91-8000-51-4746-8368           Colombia (Bogotà)         810 222 222           Danark         845 70 202 845           Ecuador (Andinatel)         999-119 ** 800-711-2884           Ecuador (Pacifitel)         200-25-528           ** 800-211-2884         ************************************                                                                                                    | Canada                          | 1-(800)-474-6836 (1-800 hp invent) |
| Chile         800-360-999           中国         1066687980           中国         800-810-3688           Colombia (Bogotá)         571-606-9191           Colombia         01-8000-51-4746-8368           Costa Rica         0-800-011-1046           Česká republika         810 222 22           Danmark         +45 70 202 845           Ecuador (Andinatel)         1-999-119 28 800-711-2884           Écuador (Pacifitel)         1-800-25-528           (02) 6910602                                                                                                    | Central America & The Caribbean | www.hp.com/support                 |
| 中国         1068687980           中国         800-810-3888           Colombia (Bogotá)         571-606-9191           Colombia         01-8000-51-4746-8368           Costa Rica         0-800-011-1046           Česká republika         810 222 222           Danmark         +45 70 202 845           Ecuador (Andinatel)         1-999-119         중 800-711-2884           Ecuador (Pacifitel)         1-800-252-528         중 800-711-2884           (02) 6910602                                                                                                    | Chile                           | 800-360-999                        |
| 中国 800-810-3888<br>Colombia (Bogotá) 571-606-9191<br>Colombia 01-8000-51-4746-8368<br>Costa Rica 0-800-011-1046<br>Česká republika 810 222 222<br>Damark +45 70 202 845<br>Ecuador (Andinatel) 1-899-119 管 800-711-2884<br>Ecuador (Pacifitel) 2-800-711-2884<br>Ecuador (Pacifitel) 800-6160<br>España +34 902 010 059<br>France +33 0892 69 60 22<br>Deutschland +49 01805 652 180<br>Eλλάδα (από το εξωτερικό) 4 30 210 6078603<br>Eλλάδα (από το εξωτερικό) 4 30 210 6078603<br>Eλλάδα (από το εξωτερικό) 800 9 2654<br>Guatemala 1-800-711-2884<br>Magyarország 06 40 200 629<br>India 1-800-711-2884<br>Magyarország 06 40 200 629<br>India 1-800-711-2884<br>Magyarország 06 40 200 629<br>India 1-800-71577<br>India 1-800-425-7737<br>India 1-800-425-7737<br>India 1-800-425-7737<br>India 1-800-425-7737<br>India 1-800-425-7737<br>India 1-800-425-7737<br>India 1-800-425-737<br>India 1-800-425-740<br>India 1-800-425-740<br>India 1-800-425-740<br>India 1-800-425-740<br>India 1-800-425-740<br>India 1-800-425-740<br>India 1-800-425-740<br>India 1-800-425-740 | 中国                              | 1068687980                         |
| Colombia (Bogotá)         571-606-9191           Colombia         01-8000-51-4746-8368           Costa Rica         0-800-011-1046           Česká republika         810 222 222           Danmark         +45 70 202 845           Ecuador (Andinatel)         1.999-119 중 800-711-2884           Ecuador (Andinatel)         1.999-119 중 800-711-2884           Ecuador (Pacifitel)         1.800-225-528<br>중 800-711-2884           El Salvador         800-6160           España         +34 902 010 059           France         +33 0892 69 60 22           Deutschland         +49 01805 652 180           EAλάδα (από το εξωτερικό)         +30 210 6073603           EAλάδα (από το εξωτερικό)         800 9 2654           Guatemala         1.800-711-2884           Eλλάδα (από Κύπρο)         800 9 2654           Guatemala         1.800-711-2884           Magyarország         06 40 200 629           India         1.800-713           India         1.800-713           India         1.800-825-7737           India         1.800-825-7737           India         1.800-825-8000           Indonesia         +62 (21) 350 3408           iu-9714 2224 9180         iu-iu-iu-iu-iu-iu-iu-iu-iu-iu                                                                                                    | 中国                              | 800-810-3888                       |
| Colombia         01-800-051-4746-8368           Costa Rica         0-800-011-1046           Česká republika         810 222 22           Danmark         +45 70 202 845           Ecuador (Andinatel)         1-999-119 ** 800-711-2884           Ecuador (Pacifitel)         1-800-25-528           ************************************                                                                                                    | Colombia (Bogotá)               | 571-606-9191                       |
| Costa Rica         0-800-011-1046           Česká republika         810 222 22           Danmark         +45 70 202 845           Ecuador (Andinatel)         1-999-119 * 800-711-2884           Ecuador (Pacifitel)         1-800-225-528           ************************************                                                                                                    | Co <b>l</b> ombia               | 01-8000-51-4746-8368               |
| Česká republika         810 222 222           Danmark         +45 70 202 845           Ecuador (Andinatel)         1-999-119         © 800-711-2884           Ecuador (Pacifitel)         1-800-255-28         © 800-711-2884           (02) 6910602                                                                                                    | Costa Rica                      | 0-800-011-1046                     |
| Danmark         +45 70 202 845           Ecuador (Andinatel)         1-999-119         ※ 800-711-2884           Ecuador (Pacifitel)         ※ 800-711-2884           (02) 6910602         ※           (02) 6910602         *           (02) 6910602         *           E Salvador         800-6160           España         +34 902 010 059           France         +33 0892 69 60 22           Deutschland         +49 01805 652 180           Eλλάδα (από το εξωτερικό)         801 11 75400           Eλλάδα (από το εξωτερικό)         801 11 75400           Eλλάδα (από το εξωτερικό)         801 11 75400           Eλλάδα (από το εξωτερικό)         801 11 75400           Eλλάδα (από το το εξωτερικό)         800 200 629           India         1-800-425-7737           India         91-80-28526900           India         91-80-28526900           India         91-80-28526900           India         91-80-28526900           India         91-80-28526900           India         91-80-28526900           India         91-80-28526900           India         91-80-28526900           India         91-80-28526900           India         91-                                                                                                    | Česká repub <b>l</b> ika        | 810 222 222                        |
| Ecuador (Andinatel)         1-999-119 学 800-711-2884           Ecuador (Pacifitel)         1-800-225-528<br>* 800-711-2884           (02) 691000                                                                                                    | Danmark                         | +45 70 202 845                     |
| Ecuador (Pacifite)         1-800-225-528<br>800-711-2884           (02) 691000         ***           El Salvador         800-6160           España         +34 902 010 059           France         +33 0892 69 60 22           Deutschland         +49 01805 652 180           EAλάδα (από το εξωτερικό)         + 30 210 6073603           Eλλάδα (από το εξωτερικό)         801 11 75400           Eλλάδα (από το εξωτερικό)         801 11 75400           Eλλάδα (από κύπρο)         809 2654           Guatemala         1-800-711-2884           Magyarország         06 40 200 629           India         1-800-425-7737           India         1-800-425-7737           India         91-80-28526900           Indonesia         +62 (21) 350 3408           ±Qui (1)         1-4014           ±971 4 224 9189         1-4014           ±4971 4 224 9189         1-4014           ±4971 4 224 9189         1-4014           ±4971 4 224 9189         1-4014           ±4971 4 224 9189         1-4014           ±4971 4 224 9189         1-4014           ±4971 4 224 9189         1-4014           ±4971 4 224 9189         1-4014           ±4971 4 224 9189         1                                                                                                    | Ecuador (Andinatel)             | 1-999-119 🕾 800-711-2884           |
| (02) 6910602           El Salvador         800-6160           El Sanador         843 902 010 059           France         +33 0892 69 60 22           Deutschland         +49 01805 652 180           El Xabáča (από το εξωτερικό)         + 30 210 6073603           Eλλάδα (από το εξωτερικό)         + 30 210 6073603           Eλλάδα (από το εξωτερικό)         800 9 2654           Guatemala         1-800-711-2884           Bäzhs//ftygE         (652) 2802 4098           India         1-800-425-7737           India         1-800-425-7737           India         1-800-28526900           India         +9714 224 9189           (La L) (La L) (La L                                                                                                    | Ecuador (Pacifitel)             | 1-800-225-528<br>🕾 800-711-2884    |
| El Sakador         800-6160           España         >434 902 010 059           France         >433 0892 69 022           Dautschland         >490 1080 562 180           Ekháča (cmó ro £çúrepík)         >490 1147 5400           Ekháča (cmó rú Kúrepík)         801 92 654           Ekháča (cmó rú Kúrepík)         801 92 654           Ekháča (cmó rú Kúrepík)         801 92 654           Guatemala         1-800-711-2884           Bayaroszág         0640 200 629           India         91-802562600           India         91-802562600           India         91-802562600           India         91-802562600           India         91-802562600           India         91-802562600           India         91-802562600           India         91-802562600           India         91-802562600           India         91-802562600           India         91-802562600           India         91-802562600           India         91-80245781           India         91-80245781           India         91-80245781           India         91-80245781           India         91-80245781                                                                                                    | (02) 6910602                    | مصر                                |
| España         +34 902 010 059           France         +33 0892 69 60 22           Dautschland         +49 01805 652 180           EAλάδα (από no εξωτερικό)         >30 210 6073603           Eλλάδα (από ro εξωτερικό)         801 11 75400           Eλλάδα (από Kúrpo)         800 92654           Guatemala         1-800-711-2884           Magyarország         06 40 200 629           India         1-800-425-7737           India         91-80-28526900           India         91-80-28526900           India         91-80-28526900           India         91-80-28526900           India         91-80-28526900           India         91-80-28526900           India         91-80-28526900           India         91-80-28526900           India         91-80-28526900           India         91-80-28526900           India         91-80-28526900           India         91-80-28526900           India         91-80-28526900           India         91-80-2852690           India         91-80-2852690           India         91-80-2852690           India         91-80-2852690           India         91-91-                                                                                                    | El Salvador                     | 800-6160                           |
| France         +33 0892 69 60 22           Deutschland         +49 01805 652 180           Eλλάδα (από το εξωτερικό)         +30 210 6073603           Eλλάδα (από το εξωτερικό)         801 11 75400           Eλλάδα (από κύπρο)         800 9 2654           Guatemala         1-800-711-2884           Magyarország         06 40 200 629           India         1-800-425-7737           India         1-802-8256900           India         1-802-8256900           India         1-802-82526900           India         1-802-82526900           India         1-802-82526900           India         1-802-82526900           India         1-802-82526900           India         1-802-82526900           India         1-802-82526900           India         1-802-82526900           India         1-802-82526900           India         1-802-82526900           India         1-802-82526900           India         1-802-82526900           India         1-802-8252690           India         1-802-8252690           India         1-802-8252690           India         1-9714 224 9189           India         453 189                                                                                                    | España                          | +34 902 010 059                    |
| Deutschland         +49 01805 652 180           Eλλάδα (από το εξωτερικό)         +30 210 6073603           Eλλάδα (από το εξωτερικό)         801 11 75400           Eλλάδα (από το εξωτερικό)         801 92654           Guatemala         1.600-711.2884           출ឌ特别行政區         (852) 2802 4098           Magyarország         06 40 200 629           India         1.800-425-7737           India         9.80-28526000           India         9.80-2852600           India         1.620 (21) 350 3408           Legit (21) 450 408         (21) 450 408           India         1.620 (21) 350 408           India         1.620 (21) 350 408           India         1.620 (21) 350 408           India         1.620 (21) 350 408           India         1.620 (21) 350 408           India         1.620 (21) 350 408           India         1.620 (21) 350 408           India         1.620 (21) 350 408           India         1.620 (21) 350 408           India         1.620 (21) 350 408           India         1.620 (21) 350 408           India         1.620 (21) 350 408           India         1.620 (21) 350 408           India         1.53 18                                                                                                    | France                          | +33 0892 69 60 22                  |
| Eλλάδα (από το εξωτερικό)         + 30 210 6073603           Eλλάδα (εντός Eλλάδας)         801 11 75400           Eλλάδα (από Κύπρο)         800 9 2654           Guatemada         1-800-71-2884           Magyarország         06 40 200 629           India         1-800-425-7737           India         91-80-28526900           India         +62 (21) 350 3408           L+971 4 224 9180         (L-1)           I-4971 4 224 9180         (L-1)           I-4970 4 224 9180         (L-1)           I-4970 4 224 9180         (L-1)           I-4970 4 224 9180         (L-1) <tr< td=""><td>Deutschland</td><td>+49 01805 652 180</td></tr<>                                                                                                    | Deutschland                     | +49 01805 652 180                  |
| Eλλάδα (εντός Eλλάδας)         801 11 75400           Eλλάδα (εντός Eλλάδας)         800 9 2654           Guatemala         1-800-711-2884           香港特別行政區         (862) 2802 4098           Magyarország         64 0 200 629           India         1-800-425-7737           India         91-80-28526900           India         91-80-28526900           India         +62 (21) 350 3408           India         +62 (21) 350 3408           India         +971 4 224 9189           1+971 4 224 9189         (11)           1+971 4 224 9189         (11)           1+971 4 224 9189         (11)           1+971 4 224 9189         (11)           1+971 4 224 9189         (11)           1+971 4 224 9189         (11)           1+971 4 224 9189         (11)           1+971 4 224 9189         (11)           1+971 4 224 9189         (11)           1+971 4 224 9189         (11)           1+971 4 224 9189         (11)           1+971 4 224 9189         (11)           1+971 4 224 9189         (11)           1+971 4 224 9189         (11)           1+971 4 224 9189         (11)           1+971 4 224 9189         (                                                                                                    | Ελλάδα (από το εξωτερικό)       | + 30 210 6073603                   |
| Ελλάδα (από Κύπρο)         800 9 2654           Guaenala         1-800-711-2884           香港特別行政區         (62) 2802 4098           Magyaroszág         06 40 200 629           India         1-800-425-7737           India         9-80-28526900           India         6-62 (21) 350 3408           Indonesia         -62 (21) 350 3408           -+971 4 224 9189         -64 (21) 350 3408           -+971 4 224 9189         -64 (21) 350 3408           -+971 4 224 9189         -64 (21) 350 3408           -+971 4 224 9189         -64 (21) 350 3408           -+971 4 224 9189         -64 (21) 350 3408                                                                                                    | Ελλάδα (εντός Ελλάδας)          | 801 11 75400                       |
| Guatemala         1-800-711-2884           香港特別行政區         (62) 2802 4098           Magyarország         06 40 200 629           India         1-800-425-7737           India         9-80256900           India         9-80256900           India         62 (21) 350 3408           India         9-802456910           India         9-802456910           India         9-802456910           India         9-802456910           India         9-802456910           India         9-9714 224 9180           India         9-9714 224 9180           India         9-802456910           India         9-802456910           India         9-803 809 23 902           India         9-308 480 8071                                                                                                    | Ελλάδα (από Κύπρο)              | 800 9 2654                         |
| 香港特別行政區         (852) 2802 4098           Magyarország         06 40 200 629           India         1-800-425-7737           India         91-80-2852090           India         91-80-2852090           India         62 (21) 350 3408           India         62 (21) 350 3408           India         91-924249180           India         91-971 4 224 9180           India         91-971 4 224 9180           India         91-971 4 224 9180           India         91-971 4 224 9180           India         91-971 4 224 9180           India         91-971 4 224 9180           India         91-971 4 224 9180           India         91-971 4 224 9180           India         91-971 4 224 9180           India         91-971 4 224 9180           India         91-971 4 224 9180           India         91-971 4 224 9180           India         91-971 4 224 9180           India         91-971 4 224 9180           India         91-971 9 20191           India         91-971 9 20191           India         91-971 9 20191           India         91-971 9 20191           India         91-971 9 20191                                                                                                    | Guatemala                       | 1-800-711-2884                     |
| Magyarország         06 40 200 629           India         1-800-425-7737           India         91-80-28526900           Indonesia         +62 (21) 350 3408           +971 4 224 9180         -400 200 200           +971 4 224 9180         -400 200 200           +971 4 224 9180         -400 200 200           +971 4 224 9180         -400 200 200           +971 4 224 9180         -400 200 200           +971 4 224 9180         -400 200 200           India         +93 1 800 923 902           Ireland         +353 1890 923 902           1-700-503-048         -400 400           Yangh         +39 848 800 871                                                                                                    | 香港特別行政區                         | (852) 2802 4098                    |
| India         1-800-425-7737           India         91-80-28526900           Indonesia         +62 (21) 350 3408           India         +62 (21) 350 3408           India         +62 (21) 350 3408           India         +9714 224 9189           India         +9714 224 9189           India         +9714 224 9189           India         +9714 224 9189           India         +9714 224 9189           India         +9714 224 9189           India         +9714 224 9189           India         +9714 224 9189           India         +9714 224 9189           India         +9714 224 9189           India         +353 1890 923 902           India         +39 848 800 871                                                                                                    | Magyarország                    | 06 40 200 629                      |
| India         91-80-28526900           Indonesia         +62 (21) 350 3408           لدرائ         +62 (21) 350 3408           لدرائ         +971 4 224 9189           1+971 4 224 9189         +971 4 224 9189           1+971 4 224 9189         +971 4 224 9189           1+971 4 224 9189         +971 4 224 9189           1+971 4 224 9189         +971 4 224 9189           1+971 4 224 9189         +353 1890 923 902           Ireland         +353 1890 923 902           Ireland         +39 848 800 871                                                                                                    | India                           | 1-800-425-7737                     |
| Indonesia         +62 (21) 350 3408           الحراق         +971 4 224 9189           الكريت         971 4 224 9189           +971 4 224 9189         نابت           +971 4 224 9189         نابت           +971 4 224 9189         نابت           +971 4 224 9189         نابت           +971 4 224 9189         نابت           +971 4 224 9189         نابت           Ireland         +353 1890 923 902           1-700-503-048         ישראל           1vark         +39 848 800 871                                                                                                    | India                           | 91-80-28526900                     |
| البراق +971 4 224 9189<br>الكريث 9189 2919 +971 4 224 9189<br>الكريث 9189 292 9189<br>+971 4 224 9189<br>+971 4 224 9189<br>971 4 224 9189<br>1700-503 048 +353 1890 923 902<br>1-700-503-048<br>143ia +39 848 800 871                                                                                                    | Indonesia                       | +62 (21) 350 3408                  |
| الكريث +971 4 224 9189<br>لينان +971 4 224 9189<br>نفتر +971 4 224 9189<br>+971 4 224 9189<br>+971 4 224 9189<br>+971 4 224 918<br>+353 1890 923 902<br>Ireland +353 1890 923 902<br>+971 4 224 918<br>+39 848 800 871                                                                                                    | +971 4 224 9189                 | العراق                             |
| لبنان +971 4 224 9189<br>قطر +971 4 224 9189<br>+971 4 224 9189<br>+971 4 224 9189<br>+971 4 224 9189<br>+353 1890 923 902<br>+353 1890 923 902<br>+353 1890 923 902<br>+384 800 871                                                                                                    | +971 4 224 9189                 | الكويت                             |
| نظری 1+971 4 224 9189 (14 22 4 9189)<br>البن 1+971 4 224 9189 (14 22 4 9189)<br>(14 2 2 4 9189 923 902 902 902 902 902 902 902 902 902 902                                                                                                    | +971 4 224 9189                 | لبنان                              |
| البين<br>Ireland +353 1890 923 902<br>1-700-503-048 ישראל<br>Italia +39 848 800 871                                                                                                    | +971 4 224 9189                 | قطر                                |
| Ireland         +353 1890 923 902           1-700-503-048         ישיראל           Italia         +39 848 800 871                                                                                                    | +971 4 224 9189                 | اليمن                              |
| ישראל 1-700-503-048 1-700-503-048 1-700-503                                                                                                    | Ireland                         | +353 1890 923 902                  |
| Italia +39 848 800 871                                                                                                    | 1-700-503-048                   | שראל                               |
|                                                                                                    | Italia                          | +39 848 800 871                    |

| Jamaica                                      | 1-800-711-2884              |
|----------------------------------------------|-----------------------------|
| 日本                                           | 0570-000511<br>03-3335-9800 |
| 0800 222 47                                  | الأردن                      |
| 한국                                           | 1588-3003                   |
| Luxembourg (Français)                        | +352 900 40 006             |
| Luxemburg (Deutsch)                          | +352 900 40 007             |
| Malaysia                                     | 1800 88 8588                |
| Mauritius                                    | (262) 262 210 404           |
| México (Ciudad de México)                    | 55-5258-9922                |
| México                                       | 01-800-472-68368            |
| 081 005 010                                  | المغرب                      |
| Nederland                                    | +31 0900 2020 165           |
| New Zealand                                  | 0800 441 147                |
| Nigeria                                      | (01) 271 2320               |
| Norge                                        | +47 815 62 070              |
| 24791773                                     | غمان                        |
| Panamá                                       | 1-800-711-2884              |
| Paraguay                                     | 009 800 54 1 0006           |
| Perú                                         | 0-800-10111                 |
| Philippines                                  | 2 867 3551                  |
| Polska                                       | 801 800 235                 |
| Portugal                                     | +351 808 201 492            |
| Puerto Rico                                  | 1-877-232-0589              |
| República Dominicana                         | 1-800-711-2884              |
| Reunion                                      | 0820 890 323                |
| România                                      | 0801 033 390                |
| Россия (Москва)                              | 095 777 3284                |
| Россия (Санкт-Петербург)                     | 812 332 4240                |
| 800 897 1415                                 | السعوبية                    |
| Singapore                                    | +65 6272 5300               |
| Slovensko                                    | 0850 111 256                |
| South Africa (RSA)                           | 0860 104 771                |
| Suomi                                        | +358 0 203 66 767           |
| Sverige                                      | +46 077 120 4765            |
| Switzerland                                  | +41 0848 672 672            |
| 臺灣                                           | 02-8722-8000                |
| ไทย                                          | +66 (2) 353 9000            |
| 071 891 391                                  | ئونس                        |
| Trinidad & Tobago                            | 1-800-711-2884              |
| Türkiye (İstanbul, Ankara, İzmir &<br>Bursa) | 444 0307                    |
| Україна                                      | (044) 230-51-06             |
| 600 54 47 47                                 | المتحدة العربية الإمارات    |
| United Kingdom                               | +44 0870 010 4320           |
| United States                                | 1-(800)-474-6836            |
| Uruguay                                      | 0004-054-177                |
| Venezuela (Caracas)                          | 58-212-278-8666             |
| Venezuela                                    | 0-800-474-68368             |
| Việt Nam                                     | +84 88234530                |